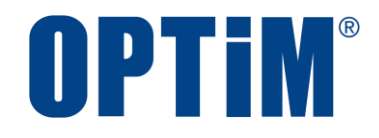

# Optimal Biz iOS クライアント リファレンスマニュアル

最終更新日 2024 年 10 月 20 日 (Web サイト ver.9.22.0) 株式会社オプティム

## はじめに

本マニュアルでは、Optimal Biz(以下、本製品と呼ぶ)の操作ほか、各機能の概要、画面の説明、設定操作につい て説明しています。

また、要点となる各種の内容を以下に記載しています。これらの内容をご理解の上、マニュアルをお読みください。

#### 名称・呼称

本マニュアルに登場する特定の企業、人について、以下の定義で記載しています。

| 名称      | 説明                                    |  |
|---------|---------------------------------------|--|
| サービス企業  | 本製品を提供する企業。                           |  |
| 管理者     | 本製品の管理サイト(機器の管理・運用を行う Web サイト)を運用する者。 |  |
| 端末使用者   | 本製品で管理している端末を使用する者。                   |  |
| システム管理者 | 企業の社内システム(サーバー・インフラなど)を管理する者。         |  |

#### 注意・ポイントマーク

操作を行う場合に注意する点や、操作のポイントとなる点を示す場合は、以下のマークで記載しています。

| マーク | 説明                                  |
|-----|-------------------------------------|
|     | データの破損や消失など、特に注意していただきたい内容を記載しています。 |
|     | 操作のポイントや知っておくと便利な内容を記載しています。        |

#### 記号

画面に表示されるボタンやメニュー、キーボードのキーなどを示す場合は、以下の記号で記載しています。

| マーク               | 説明                                           |  |
|-------------------|----------------------------------------------|--|
| [ ]               | ボタン、メニュー、タブ、リンク、チェックボックス、ラジオボタンなどの名称を示しています。 |  |
| Γ                 | 画面名、機能名、項目名、マニュアル内の参照先などを示しています。             |  |
| ſJ                | マニュアルや資料などの名称を示しています。                        |  |
| $\langle \rangle$ | キーボードなどのハードキー名称(スペースキーは〈スペース〉と表記)を示しています。    |  |

#### 参照マーク

他のマニュアルや他のページへなどの参照を示す場合は、以下のマークで記載しています。

| マーク | 説明                                             |
|-----|------------------------------------------------|
|     | 他のページや Web サイトへの参照を示しています。クリックすると該当箇所にジャンプします。 |
| F   | セクション内の画面への参照を示しています。クリックすると該当の画面にジャンプします。     |
| لم  | 他のマニュアルや資料への参照を示しています。                         |

#### 用語集

不明な用語は、以下を参照してください。

「子『よくあるご質問(FAQ)』

#### 免責事項

- ●本マニュアルは、ユーザー種別が[管理者]のユーザーを対象としています。[管理者]以外のユーザー種別でロ グインした場合は、操作が制限されます。
- ●iPad OS の操作は iOS と同様です。差異がある場合は iPad OS 用の記載をしています。
- ●画面上のバージョン表記は、実際の表示と異なる場合があります。
- ●本マニュアルに記載されている Web サイトの URL は、予告なく変更される場合があります。
- ●OS のバージョンやブラウザーにより、一部の画面や操作が異なる場合があります。本マニュアルでは、Google Chrome を例に説明しています。

#### 登録商標

- ●Apple、iPad、iPadOS、iPhone、Mac、macOS は、米国およびその他の国で登録された Apple Inc.の商標です。
- ●iOS は、Apple Inc.の OS 名称です。
   IOS は、Cisco Systems, Inc.またはその関連会社の米国およびその他の国における登録商標または商標であり、
   ライセンスに基づき使用されています。
- ●iPhone 商標は、アイホン株式会社のライセンスに基づき使用されています。
- App Store は、Apple Inc.のサービスマークです。
- Android、Google Chrome、Google Cloud、Google マップ、Google Play、Google Workspace は、Google LLC の商標です。
- Microsoft、Microsoft Edge は、米国 Microsoft Corporationの米国およびその他の国における登録商標または商 標です。
- ●Windowsの正式名称は、Microsoft Windows Operating Systemです。Windowsは、米国 Microsoft Corporationの米国およびその他の国における登録商標または商標です。
- ●その他記載の会社名、製品名は、各社の登録商標および商標です。

## 日分

|                                                                                                    | 日八                                         |                                        |
|----------------------------------------------------------------------------------------------------|--------------------------------------------|----------------------------------------|
|                                                                                                    |                                            |                                        |
| <u>1 iOS クライアントについて</u>                                                                                                    | <u>2 MDM 構成プロファイル</u>                      | <u>3 ポータルの使用方法</u>                     |
| <u>4 エージェントの使用方法</u> 5 管                                                                                                    | <b>管理サイトからの指示による動作</b>                     | 6 関連アプリの使用方法                           |
| 1 iOS クライアントについて<br>1.1 概要<br>1.2 OS サポートポリシー<br>1.3 動作環境<br>1.4 iOS のソフトウェアアップデートに                                                                                                    | こついて                                       |                                        |
| 2 MDM 構成プロファイルにつ<br>2.1 管理対象としてインストールされて<br>2.2 構成プロファイルの機能制限を確認<br>2.3 MDM 構成プロファイルをアンイン                                                                                                   | <b>いて</b><br>ているアプリを確認する<br>怒する<br>マストールする |                                        |
| 3 ポータルの使用方法<br>3.1 機器情報を登録する<br>3.2 iOS 端末から管理サイトに同期する<br>3.3 配信されたアプリをインストールで<br>3.4 削除防止構成プロファイルをインス<br>3.4.1 iOS 12.2 未満の場合<br>3.4.2 iOS 12.2 以上の場合                                      | )<br>する<br>ストールする                          | 20<br>21<br>23<br>25<br>27<br>28<br>31 |
| <ul> <li>4 エージェントの使用方法</li> <li>4.1 エージェントを起動する</li> <li>4.2 エージェントの基本情報を確認する</li> <li>4.3 メッセージ</li> <li>4.3.1 メッセージを確認する</li> <li>4.3.1.1 iPhone の場合</li> <li>4.3.1.2 iPad の場合</li> </ul> | 3                                          | 35<br>                                 |

| 4.3.2 未開封メッセージを確認する      | 40 |
|--------------------------|----|
| 4.3.2.1 エージェントが起動中の場合    | 40 |
| 4.3.2.2 エージェントが起動していない場合 | 41 |
| 4.4 エージェントからからポータルを表示する  | 42 |
| 4.5 エージェントのバージョン情報を確認する  | 43 |
| 4.6 エージェントをアンインストールする    | ДД |

| 5 管理サイトからの指示による動作        |    |
|--------------------------|----|
| 5.1 リモートロック画面の表示内容       | 46 |
| 5.2 紛失モード画面の表示内容         | 47 |
| 5.2.1 紛失モード中の表示          | 47 |
| 5.2.2 紛失モード解除後の表示        | 48 |
| 5.3 「App とブック」の利用規約に同意する | 49 |

| 6 関連アプリの使用方法                          | 51 |
|---------------------------------------|----|
| 6.1 Optimal Biz Browser               | 52 |
| ・<br>6.1.1 Optimal Biz Browser の動作環境  | 52 |
| 6.1.2 Optimal Biz Browser をインストールする   | 53 |
| 6.1.2.1 アプリケーション配信機能でインストールするする       | 53 |
| 6.1.2.2 App Store からインストールする          | 56 |
| 6.1.3 メイン画面                           | 57 |
| 6.1.4 設定画面                            | 58 |
| 6.1.5 Optimal Biz Browser をアンインストールする | 59 |
| 6.2 リモートサポート                          | 60 |
| 6.2.1 Optimal Biz Remote の動作環境        | 60 |
| 6.2.2 Optimal Biz Remote をインストールする    | 60 |
| 6.2.3 Optimal Biz Remote を起動する        | 61 |
| 6.2.4 Optimal Biz Remote をアンインストールする  | 63 |
| 6.3 アプリカタログ                           | 64 |
| 6.3.1 アプリカタログの動作環境                    | 64 |
| 6.3.2 アプリカタログをインストールする                | 65 |
| 6.3.2.1 アプリケーション配信機能でインストールするする       | 65 |
| 6.3.2.2 App Store からインストールする          | 68 |
| 6.3.2.3 アプリケーション配信を利用してインストール/自動認証する  | 70 |
| 6.3.3 メイン画面                           | 79 |
| 6.3.4 グループ詳細画面                        | 80 |
| 6.3.5 全体検索を行う                         | 81 |
| 6.3.6 アプリカタログからアプリをインストールする           | 82 |
| 6.3.7 アプリカタログからアプリを更新する               | 83 |
| 6.3.7.1 非管理対象のアプリをアップデートする            | 83 |
| 6.3.7.2 管理対象のアプリをアップデートする             | 83 |
| 6.3.7.3 強制アップデートする                    | 85 |
| 6.3.8 アプリカタログをアンインストールする              | 87 |
| 6.4 Secure Camera                     |    |
| 6.4.1 Secure Camera の接続先設定            | 89 |
| 6.4.2 Secure Camera の操作               | 92 |
| 6.4.3 アプリカスタムモードの切り替え                 | 94 |
| 6.4.3.1 アプリカスタムモードを ON にする            | 94 |
| 6.4.3.2 アプリカスタムモードを OFF にする           | 95 |
| 6.5 SaaS ID 連携                        | 97 |

## 1iOS クライアントについて

この章では、製品の概要や動作環境などを説明します。

### 1.1 概要

本製品は、専門の知識を必要とせずに、機器の管理・運用を行うサポートサービスです。管理サイトから端末のリ モートロックやリモートワイプ(初期化)ができます。iOS端末にアプリ「Optimal Biz エージェント(以下、エー ジェントと呼ぶ)」をインストールすることもできます。

管理サイトの操作については、以下を参照してください。

🔂 『管理サイト リファレンスマニュアル』

#### 本製品で行えること

本製品は、MDM 構成プロファイル、ポータル、エージェントを使用して、iOS 端末を管理します。

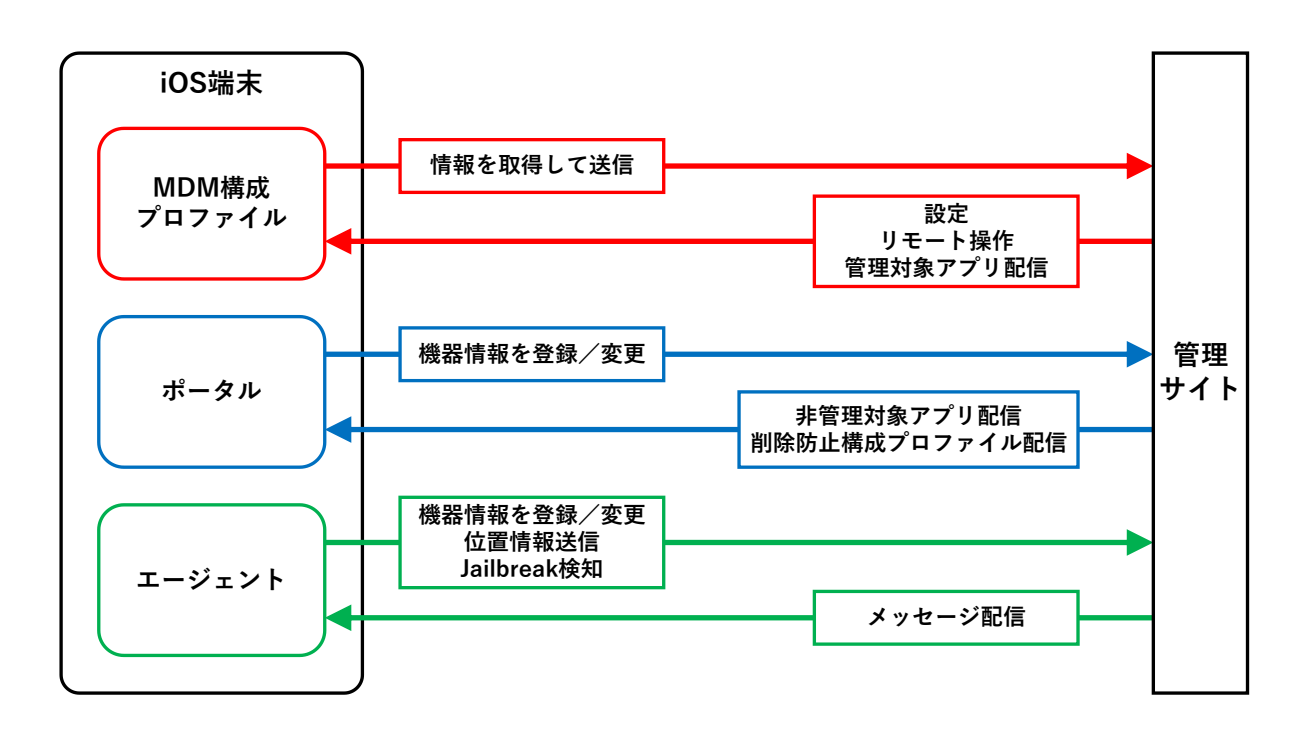

#### ◆MDM 構成プロファイル

MDM 構成プロファイルとは、iOS 端末の構成を制御するファイルです。

本製品を利用するには、MDM 構成プロファイルのライセンスを認証する必要があります。以下を参照して、MDM 構成プロファイルのライセンスを認証してください。

■ 『iOS キッティングマニュアル』の「ライセンス認証を行う」/「ADE を利用してライセンス認証を 行う」

MDM 構成プロファイルで行えることは、以下のとおりです。

- ●定期的に iOS 端末の情報を取得して、管理サイトに送信する。
- ●定期的に管理サイトからの設定を取得して、iOS 端末に設定する。
- ●管理サイトからリモート操作の指示を受けて、iOS 端末を操作する。
- ●管理サイトから管理対象アプリが送信される。
- ☑ MDM 構成プロファイルについては、以下を参照してください。

#### ◆ポータル

ポータルとは、Web クリップです。アイコンをタップするとブラウザーでポータルホーム画面が表示されます。 ポータルのアイコンは、MDM 構成プロファイルのライセンス認証を行うと、iOS 端末のホーム画面に表示されま す。

管理サイトと同期するたびに、ポータルは再インストールされます。

ポータルで行えることは、以下のとおりです。

●機器情報を登録/変更する。

- ●管理サイトから非管理対象アプリが送信される。
- ●管理サイトから削除防止構成プロファイルが送信される。

パータルの使用方法については、以下を参照してください。

〔 「ポータルの使用方法」20ページ

#### ◆エージェント

エージェントとは、MDM 構成プロファイルのライセンス認証を行ったあと、App Store からインストール/認証し て使用するアプリです。iOS 端末のホーム画面にエージェントのアイコンが表示されます。以下を参照して、エー ジェントのインストール/認証を行ってください。

🖸 『iOS キッティングマニュアル』の「エージェントを認証する」

エージェントで行えることは、以下のとおりです。

- ●機器情報を登録/変更する。
- ●位置情報を送信する。
- ●Jailbreak を検知する。
- ●管理サイトからメッセージが配信される。
- ▶ エージェントの使用方法は、以下を参照してください。
  - (♪「エージェントの使用方法」35ページ

### 1.2 OS サポートポリシー

本製品では、確実な製品の動作とセキュリティ機能の提供を目的として、以下の OS サポートポリシーを定めています。

●本製品の最新対応 OS より 3 世代前の OS メジャーバージョンまでをサポート。

●最新対応 OS 追加に伴い、サポート対象外となった OS バージョンについては、サポート期限が切れた日から1年 間に限り、お問い合わせには可能な限り対応いたします。ただし、動作保証や不具合対応はいたしません。

ど 定期的に下位の OS バージョンのサポートを終了します。サポート対象外となる OS や端末を利用している場合
 は、OS アップデートまたは機種の変更をしてください。

| ●iOS 18.x:最新対応 OS                                               |
|-----------------------------------------------------------------|
| ●iOS 17.x:1 世代前                                                 |
| ●iOS 16.x:2 世代前                                                 |
| ●iOS 15.x:3 世代前                                                 |
| ➢iOS 14.x のサポートは終了しました。問い合わせには 2025 年 9 月 16 日まで可能な限り<br>対応します。 |
|                                                                 |

8

## 1.3 動作環境

- ✓ エージェントのリリース日から180日間は、180日間にリリースされたすべてのエージェントがサポートされます。ただし、リリース日から180日を超えた場合は、180日以降最初にリリースされたエージェントから2つ前のエージェントまでが、サポートの対象になります。
- どエージェントは、日本国内でのみ利用が可能です。

| 対応機種 | iPhone 6s          |
|------|--------------------|
|      | iPhone 6s Plus     |
|      | iPhone 7           |
|      | iPhone 7 Plus      |
|      | iPhone 8           |
|      | iPhone 8 Plus      |
|      | iPhone X           |
|      | iPhone XS          |
|      | iPhone XS Max      |
|      | iPhone XR          |
|      | iPhone SE          |
|      | iPhone SE(第 2 世代)  |
|      | iPhone SE(第 3 世代)  |
|      | iPhone 11          |
|      | iPhone 11 Pro      |
|      | iPhone 11 Pro Max  |
|      | iPhone 12          |
|      | iPhone 12 mini     |
|      | iPhone 12 Pro      |
|      | iPhone 12 Pro Max  |
|      | iPhone 13          |
|      | iPhone 13 mini     |
|      | iPhone 13 Pro      |
|      | iPhone 13 Pro Max  |
|      | iPhone 14          |
|      | iPhone 14 Plus     |
|      | iPhone 14 Pro      |
|      | iPhone 14 Pro Max  |
|      | iPhone 15          |
|      | iPhone 15 Plus     |
|      | iPhone 15 Pro      |
|      | iPhone 15 Pro Max  |
|      | iPad(第 5 世代)       |
|      | iPad(第 6 世代)       |
|      | iPad(第7世代)         |
|      | iPad(第 8 世代)       |
|      | iPad(第9世代)         |
|      | iPad (第 10 世代)     |
|      | iPad mini (第 4 世代) |
|      | iPad mini (第5世代)   |
|      | iPad mini(第6世代)    |

|          | iPad Air(第 2 世代)                              |
|----------|-----------------------------------------------|
|          | iPad Air(第 3 世代)                              |
|          | iPad Air(第 4 世代)                              |
|          | iPad Air(第 5 世代)                              |
|          | iPad Air(M2)11 インチ                            |
|          | iPad Air(M2)13 インチ                            |
|          | iPad Pro 9.7 インチ                              |
|          | iPad Pro 10.5 インチ                             |
|          | iPad Pro 11 インチ(第 1 世代)                       |
|          | iPad Pro 11 インチ(第 2 世代)                       |
|          | iPad Pro 11 インチ(第 3 世代)                       |
|          | iPad Pro 11 インチ(第 4 世代)                       |
|          | iPad Pro 12.9 インチ(第 1 世代)                     |
|          | iPad Pro 12.9 インチ(第 2 世代)                     |
|          | iPad Pro 12.9 インチ(第 3 世代)                     |
|          | iPad Pro 12.9 インチ(第 4 世代)                     |
|          | iPad Pro 12.9 インチ(第 5 世代)                     |
|          | iPad Pro 12.9 インチ(第 6 世代)                     |
|          | iPad Pro(M4)11 インチ                            |
|          | iPad Pro(M4)13 インチ                            |
|          | iPod touch(第 7 世代)                            |
| 対応 OS    | iOS 15.0 以上                                   |
| ネットワーク接続 | モバイルネットワーク または Wi-Fi でインターネットヘアクセスができること。     |
|          | 直接またはプロキシを介して管理サイトと HTTPS 通信(443 番ポート)ができること。 |

## 1.4 iOS のソフトウェアアップデートについて

iOS端末でソフトウェアアップデートを行うと、位置情報などの設定が変更される場合があります。 ソフトウェアアップデート終了後は、iOS端末の設定を確認してください。

## 2 MDM 構成プロファイルについて

この章では、MDM 構成プロファイルで確認できること、MDM 構成プロファイルのアンインストールについて説明 します。

## 2.1 管理対象としてインストールされているアプリを確認する

「管理対象アプリ」が配信されると、サイレントインストールが行われてアプリが自動的にインストールされます。 サイレントインストールされている「管理対象アプリ」の確認手順について説明します。

- 「管理対象アプリ」については、以下を参照してください。
  - 『iOS アプリケーション配信 手順書』の「アプリケーション配信について」 「アプリケーション配信とは」
  - 『管理サイト リファレンスマニュアル』の「設定-iOS」-「アプリケーション」-「アプリケー ション配信」
  - 【1】 [設定] をタップします。

【2】 [一般] をタップします。

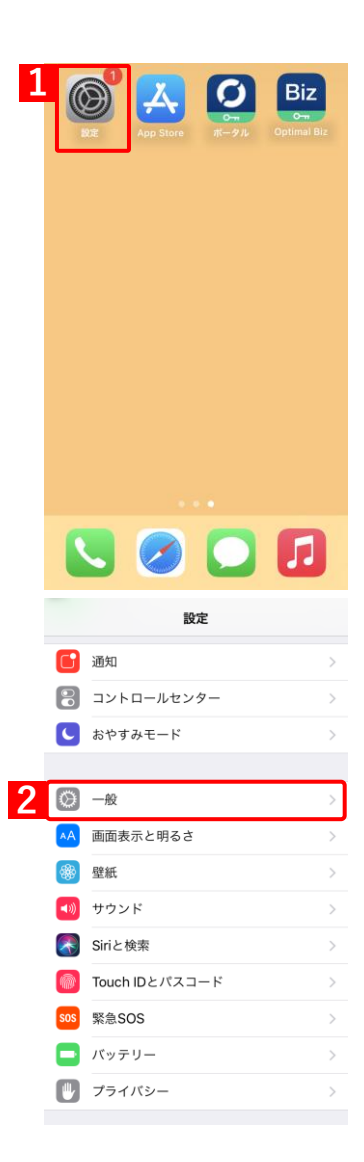

## 【3】 [VPN とデバイス管理] をタップします。 く 設定 一般 ➢iOS のバージョンにより [VPN とデバイス管理] は、[プロファイ ピクチャ・イン・ピクチャ ル]や[デバイス管理]など、表記が異なる場合があります。 CarPlay iPhoneストレージ Appのバックグラウンド更新 日付と時刻 キーボード フォント 言語と地域 辞書 3 VPN とデバイス管理 法律に基づく情報および認証 【4】モバイルデバイス管理の[Optimal Biz]をタップします。 く ─般 VPNとデバイス管理 VPN VPN 未接続 > モバイルデバイス管理 Optimal Biz 4 構成プロファイル 0 **[5]** [App] をタップします。 < 戻る プロファイル ┏iOS 16.4 以上では、「デバイス ID 証明書」が「SCEP デバイス ID 証明書」と表示されます。 Optimal Biz $\odot$ 署名者 検証済み ✓ 10 88 内容 管理対象 App: 2 機能制限: 2 Web クリップ: 1 デバイスID証明書 詳細 5 App 機能制限 削除

⇒サイレントインストールされている管理対象アプリの一覧が表示されます。

| <b>く</b> プロファイル | Арр |   |
|-----------------|-----|---|
|                 |     | > |
| •               |     | > |
|                 |     |   |
|                 |     |   |
|                 |     |   |
|                 |     |   |
|                 |     |   |
|                 |     |   |
|                 |     |   |
|                 |     |   |

## 2.2 構成プロファイルの機能制限を確認する

構成プロファイルで適用されている機能制限の確認手順について説明します。 構成プロファイルについては、以下を参照してください。

\overline 『管理サイト リファレンスマニュアル』の「設定-iOS」-「構成プロファイル」

【1】 [設定] をタップします。

【2】 [一般] をタップします。

#### 【3】 [VPN とデバイス管理] をタップします。

✔iOS のバージョンにより [VPN とデバイス管理] は、[プロファイル] や [デバイス管理] など、表記が異なる場合があります。

| 1 | BZ App Store RI-912 Opt        | Biz<br>mai Biz |
|---|--------------------------------|----------------|
|   |                                |                |
|   | 🕓 🧭 🖸 🛛                        | 2              |
|   | 野定                             |                |
|   |                                |                |
|   | <ul> <li>コントロールセンター</li> </ul> | >              |
|   | ▶ おやすみモード                      | >              |
| 2 | ○ 一般                           | >              |
|   | AA 画面表示と明るさ                    | >              |
|   | 🛞 壁紙                           | >              |
|   | ◀剡 サウンド                        | >              |
|   | Siriと検索                        | >              |
|   | ■ Touch IDとパスコード               | >              |
|   | SOS 緊急SOS                      | >              |
|   | 「 バッテリー                        | >              |
|   | プライバシー                         | >              |
|   | < 設定 ─般                        |                |
|   | ピクチャ・イン・ピクチャ                   | >              |
|   | CarPlay                        | >              |
|   | iPhone ストレージ                   | >              |
|   | App のパックグラウンド更新                | >              |
|   | 日台上時刻                          |                |
|   | キーボード                          | >              |
|   | フォント                           | >              |
|   | 言語と地域                          | >              |
|   | 辞書                             | >              |
| 3 | VPN とデバイス管理                    |                |
|   | 法律に基づく情報および認証                  | >              |

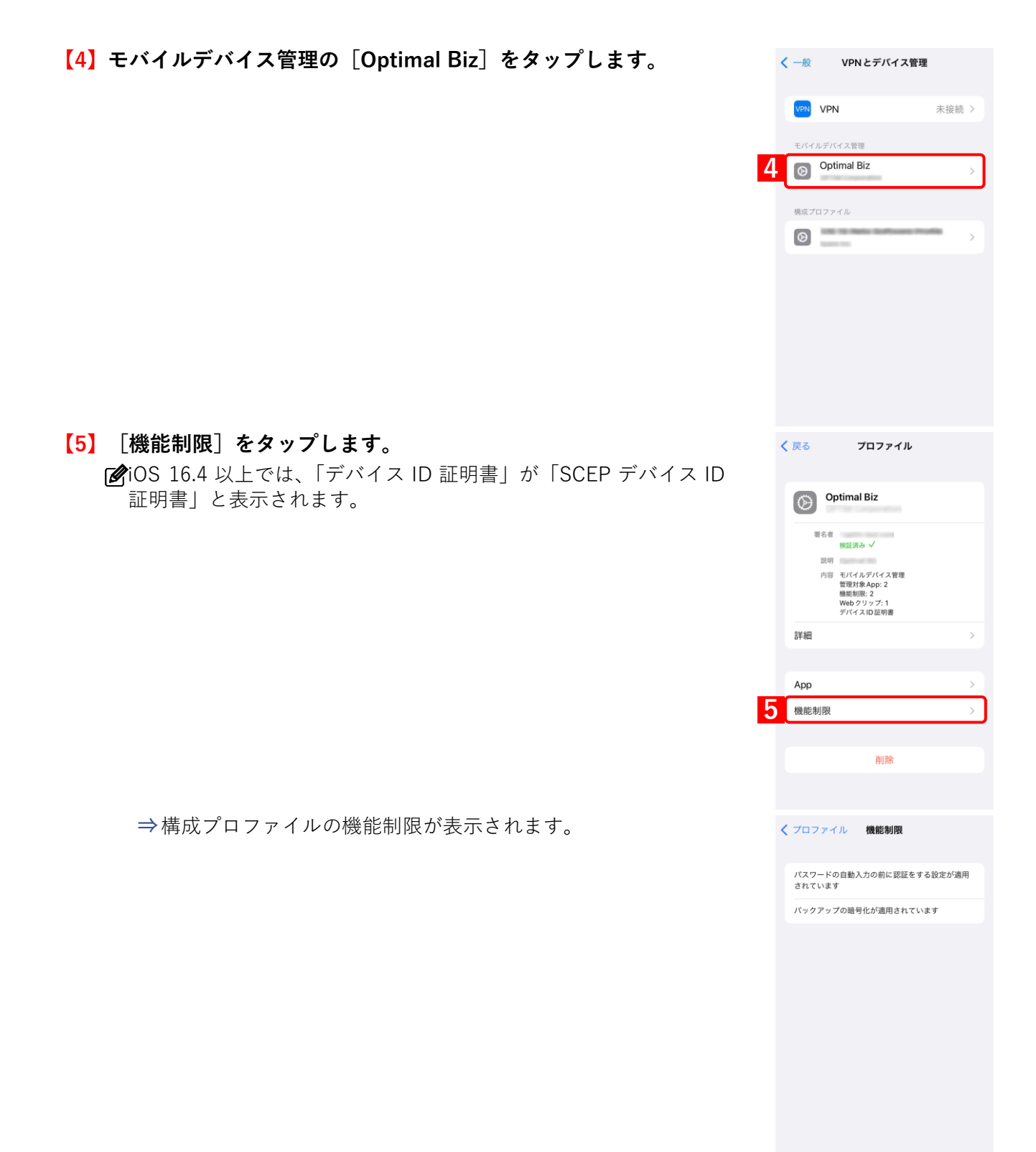

## 2.3 MDM 構成プロファイルをアンインストールする

- ✓管理者の指示、または許可をとってからアンインストールしてください
- ✓ エージェントを認証している場合は、先にエージェントをアンインストールしてください。

   「丁 「エージェントをアンインストールする」44 ページ
- ✓「削除防止」を適用した端末は、本手順で MDM 構成プロファイルを削除することができません。設定セットを 解除しても「削除防止」は解除されません。「削除防止」を適用した端末の MDM 構成プロファイルを削除する には、Apple Configurator2 を利用するか、端末を初期化してください。

☑ MDM 構成プロファイルをアンインストールすると、端末から以下の設定も削除されます。

・「削除防止」を適用していない構成プロファイル

・管理対象アプリ

構成プロファイル、管理対象アプリについては、以下を参照してください。

- 🔂 『管理サイト リファレンスマニュアル』の「設定-iOS」-「構成プロファイル」
- 『管理サイト リファレンスマニュアル』の「設定−iOS」−「アプリケーション」−「アプリケー ション配信」

【1】 [設定] をタップします。

【2】 [一般] をタップします。

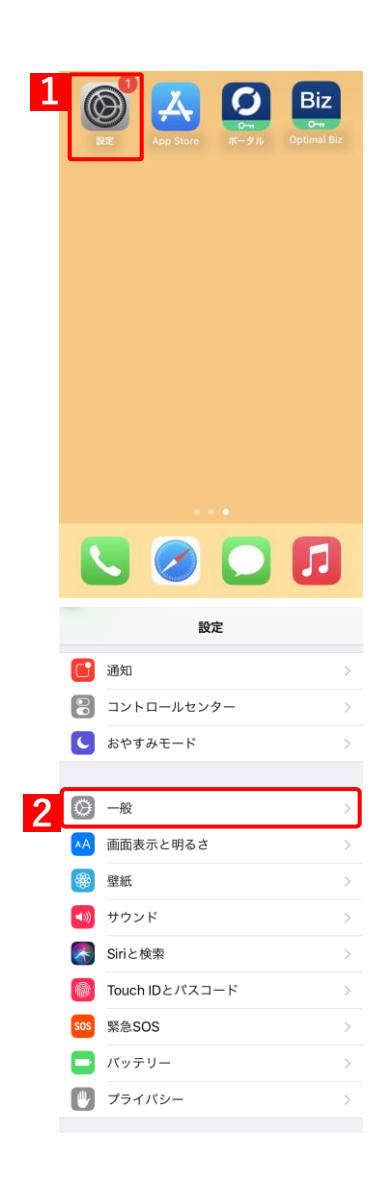

### 【3】 [VPN とデバイス管理] をタップします。 く 設定 一般 ➢iOS のバージョンにより [VPN とデバイス管理] は、[プロファイ ピクチャ・イン・ピクチャ ル]や[デバイス管理]など、表記が異なる場合があります。 CarPlay iPhoneストレージ Appのバックグラウンド更新 日付と時刻 キーボード フォント 言語と地域 辞書 3 VPN とデバイス管理 法律に基づく情報および認証 【4】モバイルデバイス管理の[Optimal Biz]をタップします。 く ─般 VPNとデバイス管理 VPN VPN 未接続 > モバイルデバイス管理 Optimal Biz Δ 構成プロファイル 0 【5】 [削除] をタップします。 く戻る プロファイル ┏iOS 16.4 以上では、「デバイス ID 証明書」が「SCEP デバイス ID 証明書」と表示されます。 Optimal Biz $\odot$ 署名者 検証済み ✓ 10.88 内容 モバイルデバイス管理 管理対象 App: 2 機能制限: 2 Web クリップ: 1 デバイスID証明書 詳細 App 機能制限 5 削除

## 【6】 [削除]をタップします。

☑端末にパスコードが設定されている場合は、パスコード入力画面が 表示されますのでパスコードを入力してください。

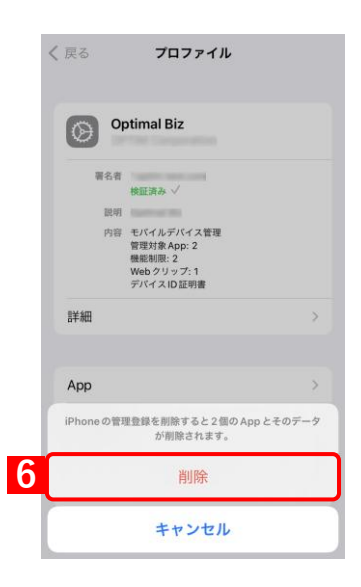

## 3 ポータルの使用方法

この章では、ポータルの使用方法について説明します。

注意
 ●管理サイトで、iOS ポータルを表示に設定してください。

 『管理サイト リファレンスマニュアル』の「サービス環境設定」−「ポータル表示」
 ●共有 iPad (Shared iPad) では、ポータルアイコンは表示されません。

## 3.1 機器情報を登録する

以下の場合は、機器情報の登録を行ってください。

● ライセンスを認証したときに、機器情報の登録を行わなかった場合

●設定している機器情報を変更したい場合

管理サイトの[入力項目のカスタマイズ]で入力項目の追加を行うと、「機器情報登録」画面に表示され、リストからの選択や直接入力で、端末情報の登録や変更を行うことができます。

ど あらかじめ、管理サイトの [入力項目のカスタマイズ] で入力項目を追加してください。追加するとき、「機器から入力可」にチェックを入れてください。チェックが入っていない場合は、項目が表示されません。

🔽 『管理サイト リファレンスマニュアル』の「機器」-「入力項目のカスタマイズ」

「管理サイトの[入力項目のカスタマイズ]で設定した内容により、画面に表示される「分類」と「自由入力項目」の内容が異なります。

#### 【1】 [ポータル] をタップします。

【2】 [機器情報を変更する]をタップします。

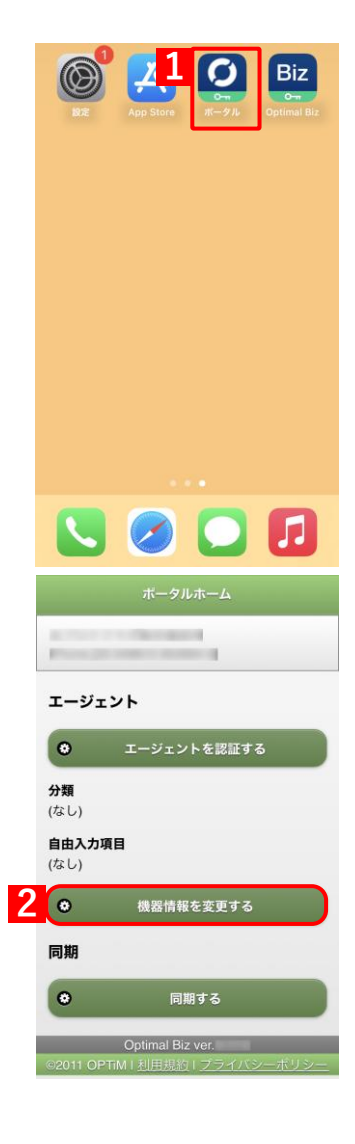

【3】必要事項を選択、入力します。

【4】 [登録する] をタップします。(登機器情報の登録が完了します。)

**[5]** [OK] をタップします

☑ブラウザーを閉じてください。

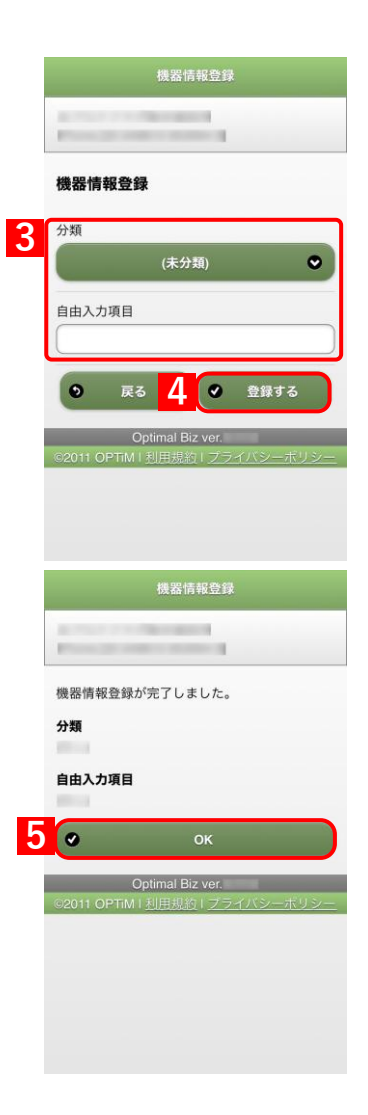

## 3.2 iOS 端末から管理サイトに同期する

管理サイトとの同期は定期的に行われますが、定期同期を待たずに自由なタイミングで同期することができます。 情報や設定の更新を定期同期にかかわらず、行うことができます。

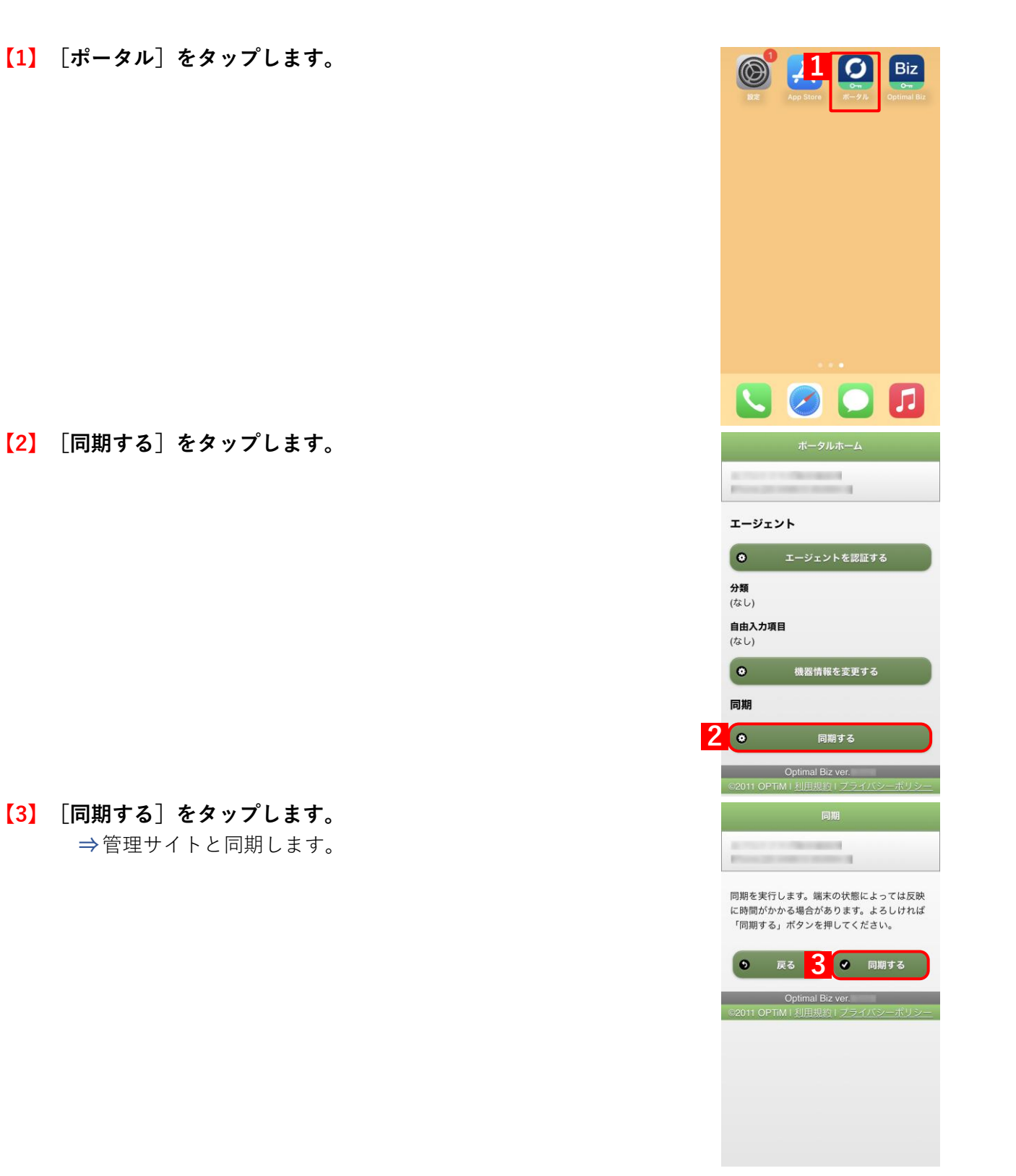

【4】[OK]をタップします。

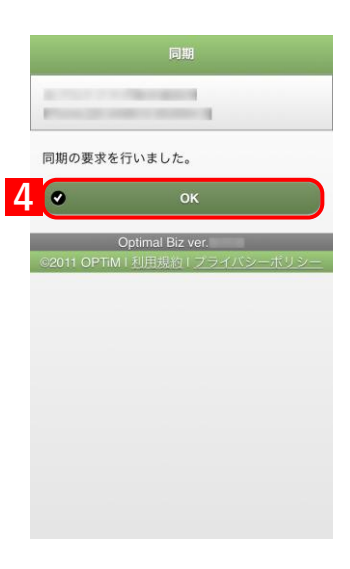

## 3.3 配信されたアプリをインストールする

管理サイトから配信されたアプリのインストール手順について説明します。配信されたアプリは管理状態によって インストール手順が異なります。「管理対象アプリ」が配信された場合は、サイレントインストールが行われてアプ リが自動的にインストールされるため、端末の操作を行う必要はありません。「非管理対象アプリ」が配信された場 合は、本操作を行い、アプリをインストールします。

「管理対象アプリ」、「非管理対象アプリ」については、以下を参照してください。

- 『iOS アプリケーション配信 手順書』の「アプリケーション配信について」 「アプリケーション配信とは」
- 『管理サイト リファレンスマニュアル』の「設定-iOS」-「アプリケーション」-「アプリケー ション配信」
- ど省データモードを設定している iOS 13.1 以上の端末に「管理対象アプリ」を配信した場合は、サイレントインストールは行われず、ホーム画面上にグレーアウトした「待機中」アイコンが表示されます。アイコンをタップしてインストールを行ってください。
- アプリケーション配信については、以下を参照してください。

🛛 🕄 『iOS アプリケーション配信 手順書』

【1】 [ポータル] をタップします。

[2] [アプリをインストールする] をタップします。

ど管理サイトからアプリが1つも配信されていない場合、[アプリを インストールする]は表示されません。

- アプリケーション配信の設定は、以下を参照してください。
  - 『管理サイト リファレンスマニュアル』の「設定-iOS」 「アプリケーション」-「アプリケーション配信」

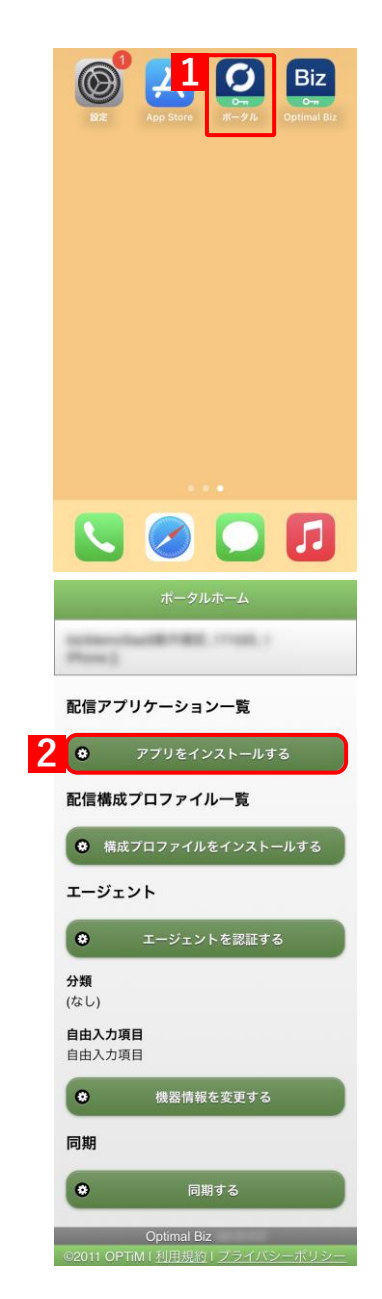

【3】インストールしたいアプリの [インストール] をタップします。 「ダオリジナルアプリの[インストール]をタップした場合、インストー ル確認メッセージが表示されますので、許可をしてください。イン

ストールが開始されます。 ②App Store アプリの [インストール] をタップした場合、App Store に接続されます。手順に従ってインストールを行ってください。

✔iOS 10 以上は、Apple の仕様変更により、構成プロファイルの以下の設定が端末に適用されている場合、オリジナルアプリについてポータルからのインストールができなくなりました。

「App Store からの App のインストールを許可(監視対象のみ)」を 制限した場合

⇒iOS 10.0.0 以上でインストールできなくなりました。 「App のインストールを許可」を制限した場合

⇒iOS 10.0.1 以上でインストールできなくなりました。

回避方法としては、管理サイトから管理対象として配信を行ってく ださい。管理対象としてのアプリケーション配信の設定について は、以下を参照してください。

『管理サイト リファレンスマニュアル』の「設定-iOS」 「アプリケーション」-「アプリケーション配信」

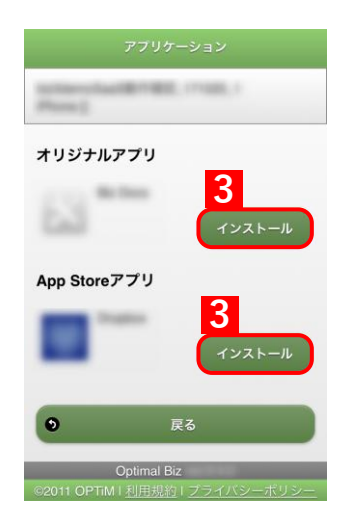

## 3.4 削除防止構成プロファイルをインストールする

iOS 12.2 未満/以上で操作が異なります。端末で使用している iOS のバージョンに応じて、どちらかの方法を選択 してください。

●iOS 12.2 未満の場合

●iOS 12.2 以上の場合

ど 管理サイトから Web クリップが配信された場合は、管理サイトで指定したアイコンが Web クリップとして表示 され、Web クリップへのブックマークが設定されます。ただし、Web ページによっては、ページ内で指定され ているアイコンが強制的に適用される場合があります。また、Web クリップで配信された設定は、iOS 端末の操 作では削除できません。Web クリップの設定については、以下を参照してください。

- ☑ 削除防止を設定した構成プロファイルをインストールした iOS 端末は、MDM 構成プロファイルを削除することができなくなります。
- ▶ 構成プロファイルについては、以下を参照してください。

🗖 『管理サイト リファレンスマニュアル』の「設定-iOS」-「構成プロファイル」

 <sup>『</sup>管理サイト リファレンスマニュアル』の「設定-iOS」-「構成プロファイル」-「構成プロファ イルアップロード」-「[その他▼] タブ/Web クリップ設定」

## 3.4.1 iOS 12.2 未満の場合

【1】 [ポータル] をタップします。

【3】インストールしたい構成プロファイルの[インストール]をタッ プし、構成プロファイルのインストールを行います。

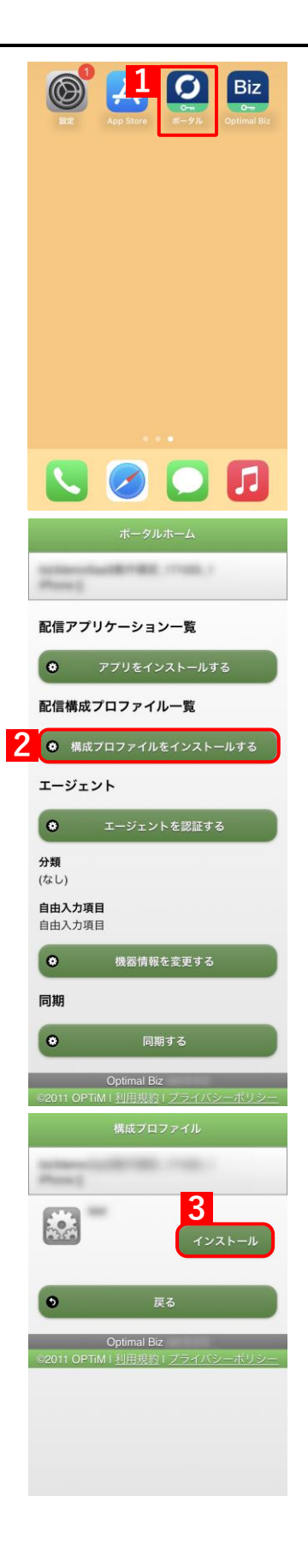

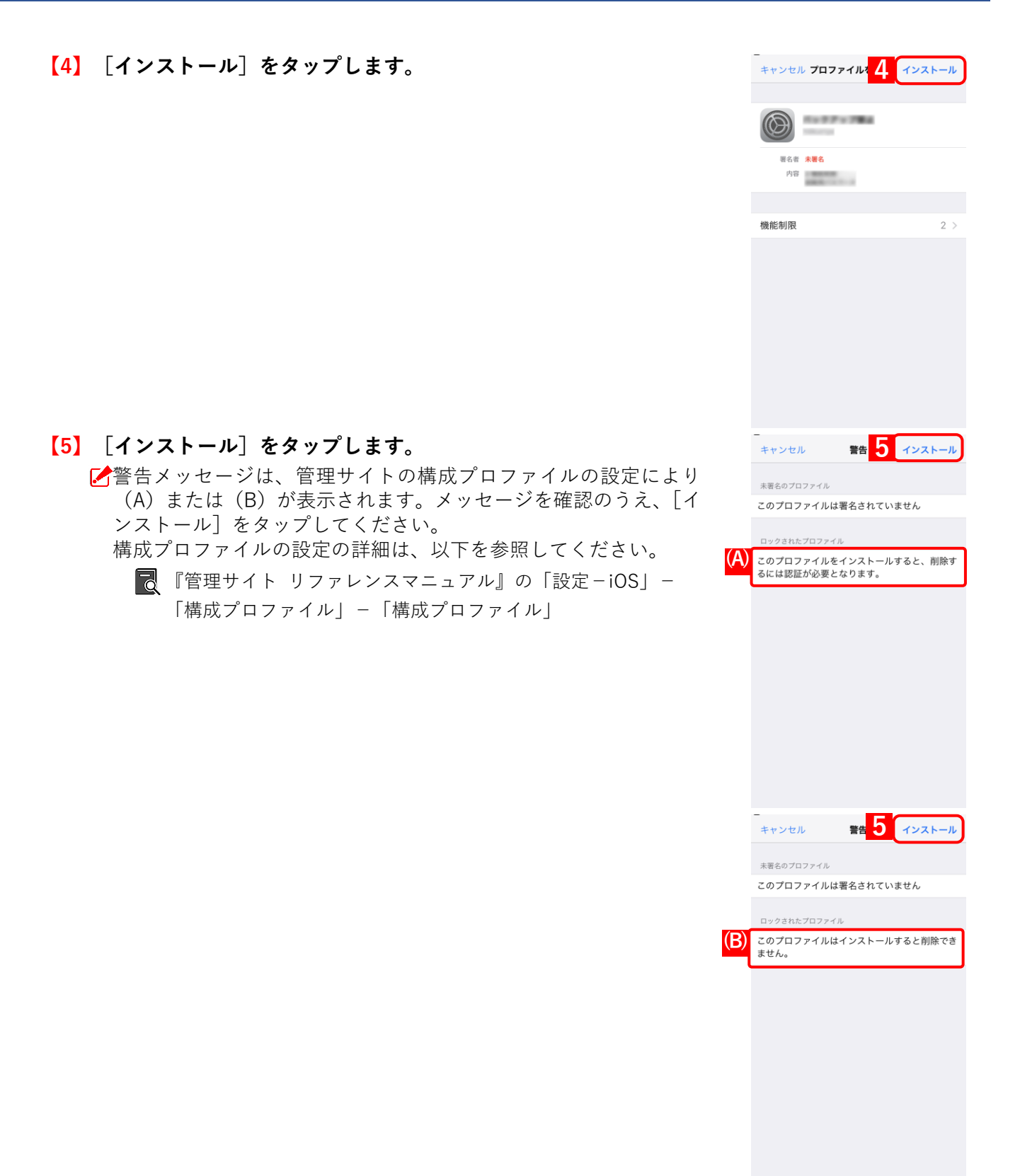

警告

響告: 一度インストールすると、このプロファイルを認証 なしで削除することはできなくなります。

インストール キャンセル

警告

このプロファイルはインストールすると削除でき ません。

このプロファイルは署名されていません

(B) 音告:一度インストールすると、このプロファイルは削除 できません。

署名者 未署名 内容

機能制限

インストール キャンセル

インストール完了

2 >

インストール

**(A)** 

6

6

キャンセル

未署名のプロファイル

インストール

【6】 [インストール] をタップします。 キャンセル ▶ 確認メッセージは、管理サイトの構成プロファイルの設定により 未署名のプロファイル (A) または(B) が表示されます。メッセージを確認のうえ、[イ このプロファイルは署名されていません ンストール]をタップしてください。 構成プロファイルの設定の詳細は、以下を参照してください。 このプロファイルをインストールすると、削除す るには認証が必要となります。 \overline 『管理サイト リファレンスマニュアル』の「設定-iOS」-「構成プロファイル」-「構成プロファイルの作成」

【7】 [完了] をタップします。

## 3.4.2 iOS 12.2 以上の場合

【1】 [ポータル] をタップします。

【3】インストールしたい構成プロファイルの[インストール]をタッ プし、構成プロファイルのインストールを行います。

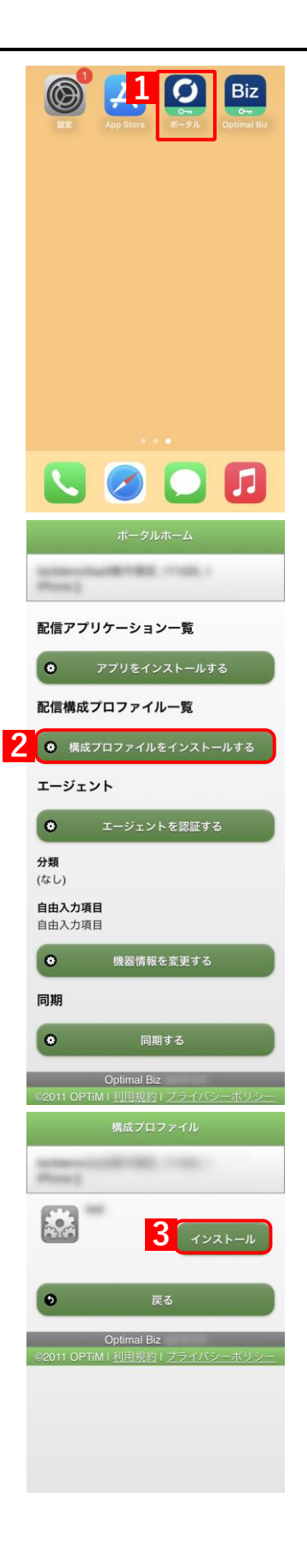

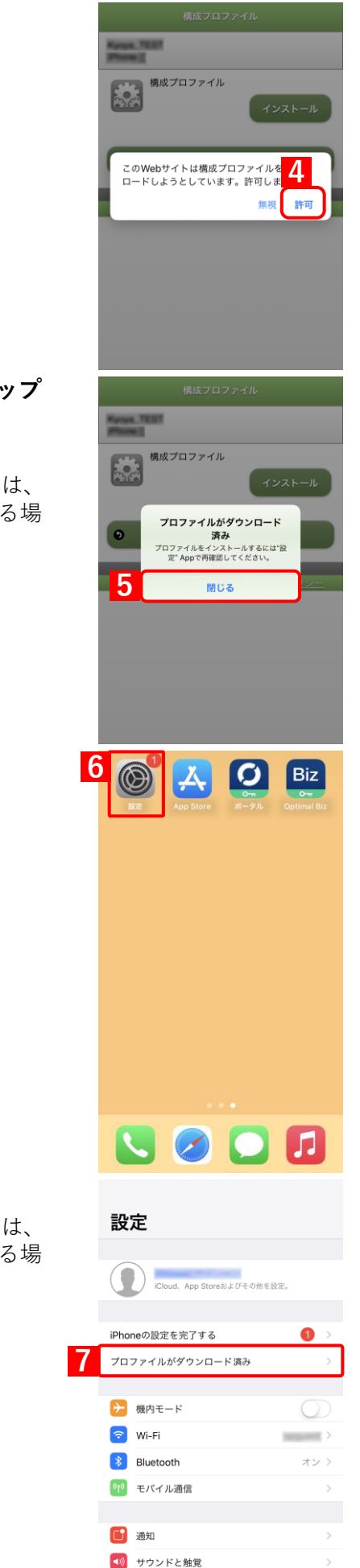

ちゃすみモード

【4】メッセージを確認し、[許可]をタップします。

【5】右のようなポップアップ画面が表示されます。[閉じる] をタップ します。

⇒構成プロファイルのダウンロードが完了します。

➢iOS のバージョンにより「プロファイルがダウンロード済み」は、 「プロファイルがダウンロードされました」など、表記が異なる場 合があります。

【6】iOS 端末のホーム画面から[設定]をタップします。

【7】 [プロファイルがダウンロード済み]をタップします。

➢iOS のバージョンにより [プロファイルがダウンロード済み] は、 [プロファイルがダウンロードされました] など、表記が異なる場 合があります。

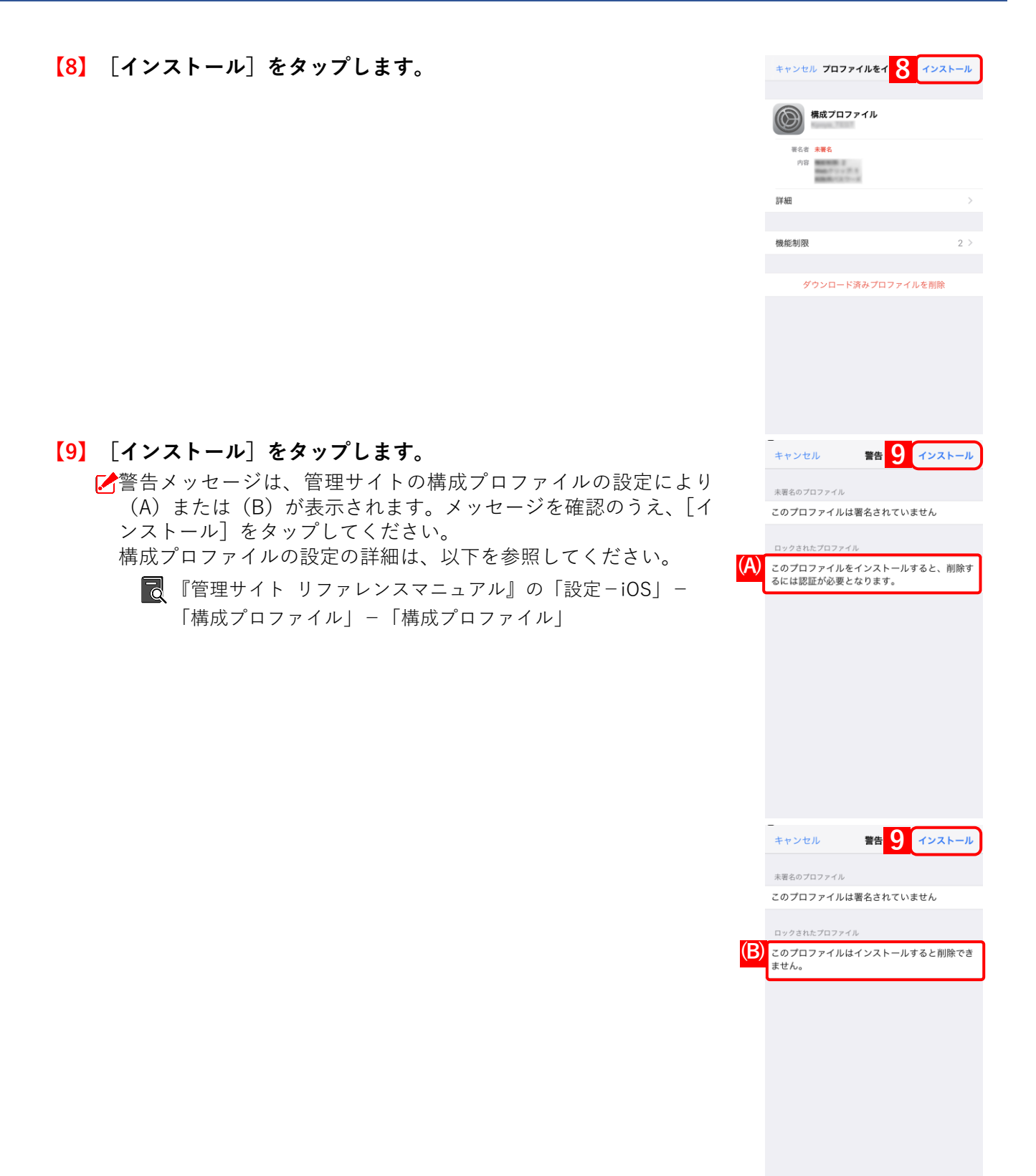

インストール

インストール

完了

2 >

署名者 未署名 内容

機能制限

【10】 [インストール] をタップします。 キャンセル 警告 ▶ 確認メッセージは、管理サイトの構成プロファイルの設定により 未署名のプロファイル (A) または(B) が表示されます。メッセージを確認のうえ、[イ このプロファイルは署名されていません ンストール]をタップしてください。 構成プロファイルの設定の詳細は、以下を参照してください。 このプロファイルをインストールすると、削除す るには認証が必要となります。 \overline 『管理サイト リファレンスマニュアル』の「設定-iOS」-「構成プロファイル」-「構成プロファイル」 (A)警告: 一度インストールすると、このプロファイルを認証 なしで削除することはできなくなります。 10 インストール キャンセル キャンセル 警告 未署名のプロファイル このプロファイルは署名されていません このプロファイルはインストールすると削除でき ません。 **(B)** 警告: 一度インストールすると、このプロファイルは削除 できません。 10 インストール キャンセル インストール完了 111

【11】 [完了] をタップします。

# 4 エージェントの使用方法

この章では、エージェントの使用方法について説明します。

## 4.1 エージェントを起動する

【1】エージェントアイコン(Optimal Biz)をタップします。

- 【2】エージェントが起動されました。
  - ✓エージェントが提供する機能を利用するには、エージェントが起動 している必要があります。マルチタスク表示などからエージェント を終了した場合は、再度、本手順に沿って、エージェントを起動し てください。

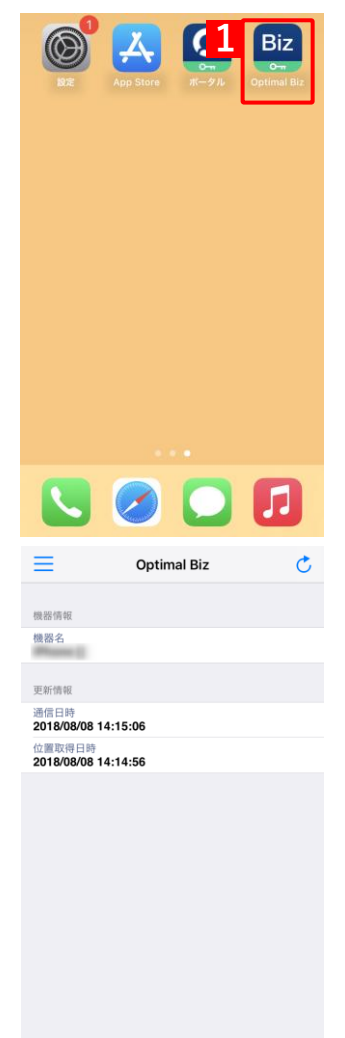
# 4.2 エージェントの基本情報を確認する

エージェントの基本情報(機器情報、ユーザー情報、更新情報)を確認します。

【1】左上の[≡]をタップしてメニューを開き、[ホーム]をタップし ます。

『
 エージェントの起動方法は、以下を参照してください。
 『
 テ「エージェントを起動する」36ページ

【2】エージェント基本情報が表示されました。

|   |                                                                                   | Ċ                           | Ċ                      |
|---|-----------------------------------------------------------------------------------|-----------------------------|------------------------|
| 1 | ホーム                                                                               |                             |                        |
|   | メッセージ                                                                             |                             |                        |
|   | ポータル                                                                              |                             |                        |
|   | 情報                                                                                |                             |                        |
|   | プライバシーホ                                                                           | リシー                         |                        |
|   |                                                                                   |                             |                        |
|   |                                                                                   |                             |                        |
|   |                                                                                   |                             |                        |
|   |                                                                                   |                             |                        |
|   |                                                                                   |                             | owered by <b>OPTIM</b> |
|   |                                                                                   |                             |                        |
|   | ≡                                                                                 | Optimal Biz                 | Ċ                      |
|   | 機器情報                                                                              | Optimal Biz                 | ¢                      |
|   | 機器領報<br>機器名                                                                       | Optimal Biz                 | ٢                      |
|   | 機器情報<br>機器名<br>更新情報                                                               | Optimal Biz                 | Ċ                      |
|   | 機器情報<br>機器名<br>更新情報<br>通信日時<br>2倍目時<br>2倍目時                                       | Optimal Biz                 | Ċ                      |
|   | 機器情報<br>機器名<br>更新情報<br>適信日時<br>2018/08/08 14:11<br>位置原用日時<br>2018/08/08 14:11     | Optimal Biz                 | 5                      |
|   | 一 微淡情報<br>機器名<br>更析情報<br>通信日時<br>2018/08/08 14:11<br>(位置限号目時<br>2018/08/08 14:11) | Optimal Biz<br>5:06<br>1:56 | 5                      |
|   | 機器係報<br>機器名<br>更新情報<br>適信日時<br>2018/08/08 14:11<br>位置改員日時<br>2018/08/08 14:11     | Optimal Biz<br>5:06         | 5                      |
|   | 型約6年<br>電影常報<br>電話名<br>型行動機器<br>2018/08/08 14:11<br>位置現代目標<br>2018/08/08 14:11    | Optimal Biz<br>5:06<br>1:56 | 5                      |
|   | 機器係報<br>機器名<br>更新情報<br>適信日時<br>2018/08/08 14:11<br>位置改員日時<br>2018/08/08 14:11     | Optimal Biz                 | \$                     |
|   | 一 微游情報<br>機器名<br>更折情報<br>通信日時<br>2018/08/08 14:11<br>位置用号号<br>2018/08/08 14:11    | Optimal Biz                 | 5                      |
|   | 機器係戦<br>機器名<br>更新情報<br>通信日時<br>2018/08/08 14:11<br>位置改用日時<br>2018/08/08 14:11     | Optimal Biz                 | 5                      |

#### 4.3 メッセージ

管理サイトから送信されたメッセージの確認方法や、未開封メッセージの通知が表示された場合について説明しま す。

✓本機能はオプション機能(追加機能)のため、別途契約が必要です。

メッセージの設定方法については、以下を参照してください。

\overline 🏽 『管理サイト リファレンスマニュアル』の「機器」-「メッセージ通知」

#### 4.3.1 メッセージを確認する

iPhone/iPad で操作が異なります。使用している iOS 端末に応じて、メッセージを確認します。

●iPhone の場合

●iPad の場合

#### 4.3.1.1 iPhone の場合

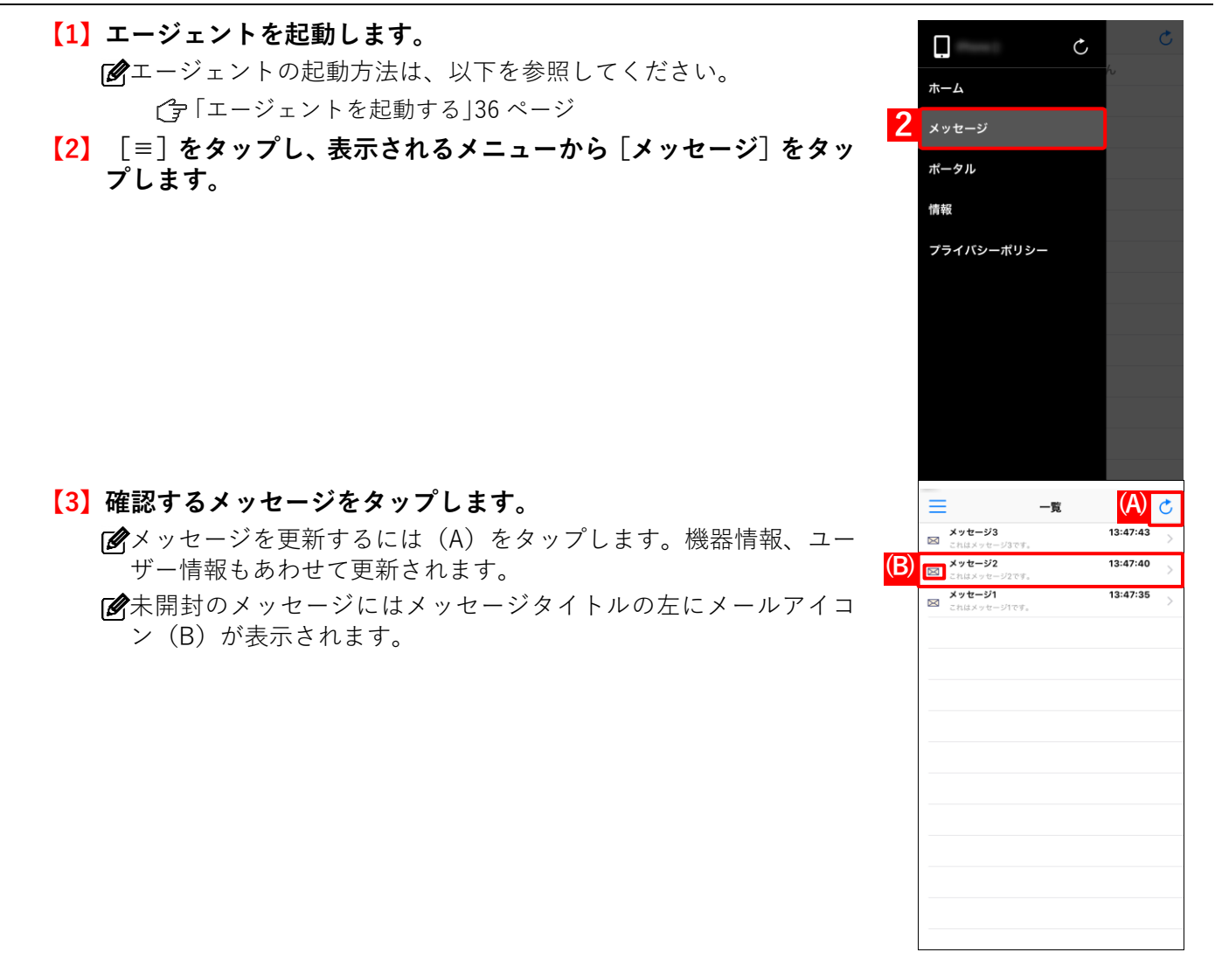

【4】メッセージが表示されました。

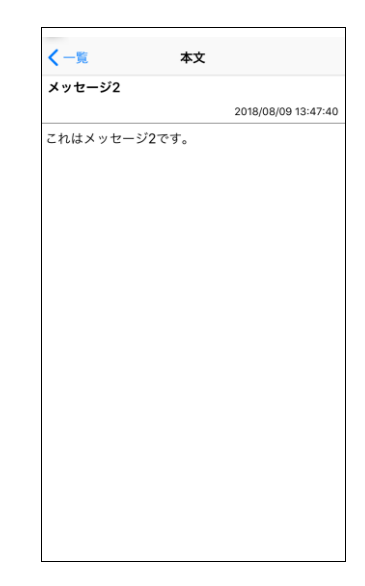

#### 4.3.1.2 iPad の場合

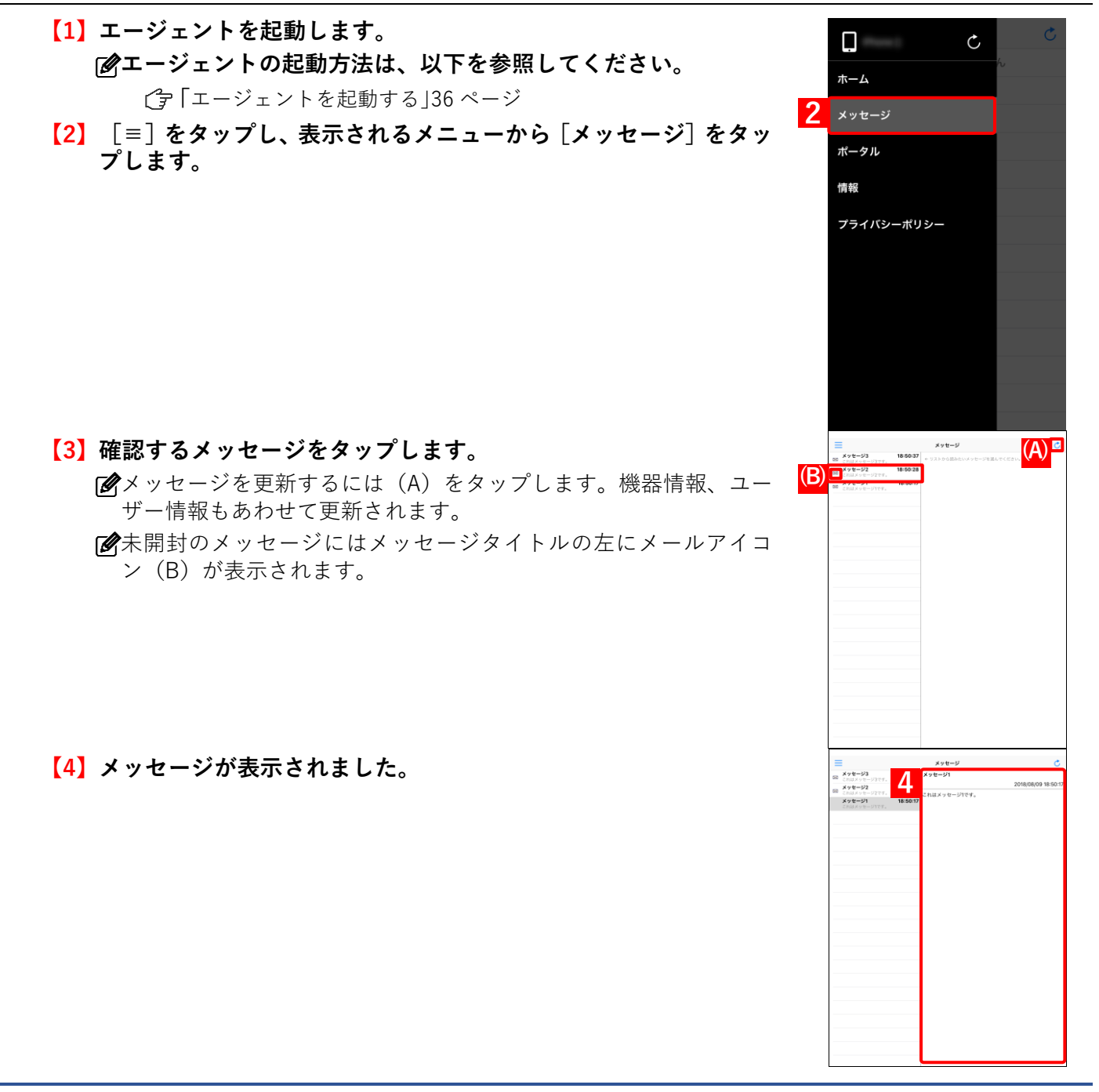

#### 4.3.2 未開封メッセージを確認する

管理サイトから新しいメッセージが配信された場合などに、未開封のメッセージがあることを通知するダイアログ やバナーが表示されます。エージェントの起動状況によりメッセージの確認方法が異なるため、状況に合わせてメッ セージを確認します。

- ●エージェントが起動中の場合
- ●エージェントが起動していない場合

#### 4.3.2.1 エージェントが起動中の場合

(1) 今すぐメッセージを確認する場合は、[はい]をタップします。
 (2) あとで確認する場合は、[あとで確認]タップします。
 (2) メッセージの確認方法は、以下を参照してください。
 (2) 「メッセージを確認する」38ページ

| ≡               | Optin            | nal Biz          | C     |
|-----------------|------------------|------------------|-------|
| 機器情報            |                  |                  |       |
| 機器名             |                  |                  |       |
| 更新情報            |                  |                  |       |
| 通信日時<br>2018/08 | 3/09 13:55:33    |                  |       |
| 位置取得<br>2018/   | 日時               |                  |       |
|                 | 未開封のメッセ<br>いますぐ確 | 1 <sup>b#7</sup> |       |
|                 | あとで確認            | はい               |       |
|                 |                  |                  |       |
|                 |                  |                  |       |
|                 |                  |                  |       |
|                 |                  |                  |       |
|                 |                  |                  |       |
|                 |                  | powered by       | OPTIM |

#### 4.3.2.2 エージェントが起動していない場合

#### 【1】今すぐメッセージを確認する場合は、バナーをタップします。

- ✓一時的な表示になるか、持続的な表示になるかは、iOS 端末の設定 により異なります。
- 右の画面は iOS 11.0 となります。iOS 10.0 以上では、ダイアログ 表示はなくなり、以下の2つになりました。
  - バナー表示:一時的
     バナーを表示したあと、数秒後に自動的に消えます。
  - バナー表示:持続的
     バナーを表示したあと、通知をタップするか、ホームボタンを押下するまで表示し続けます。
- [④iOS の「設定」アプリ→ [通知] → [Optimal Biz] → 「バナーとして表示」の画面より設定できます。

| ✔通知               | Optimal Biz  |              |
|-------------------|--------------|--------------|
| サウンド              |              |              |
| 通知                |              |              |
| ロック画面に            | 表示           |              |
| 履歴に表示             |              |              |
| バナーとして            | 表示           |              |
|                   | ○            | <br>○<br>持統的 |
| 一時的なバナーに<br>消えます。 | は、画面の上部に表示さ∤ | 1自動的に表示が     |
| オプション             |              |              |
| プレビューを            | 表示常に         | (デフォルト) >    |
|                   |              |              |

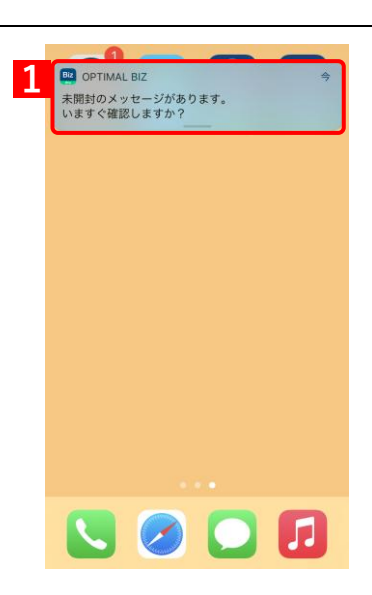

# 4.4 エージェントからからポータルを表示する

エージェントからポータルを表示します。ポータルでは、機器情報の変更や配信されたアプリのインストールなど が行えます。

▶ 本機能は、エージェントバージョン 7.0.100.0 以上で使用できます。

✔ MDM 構成プロファイルのインストールとエージェント認証はできません。

【1】エージェントを起動します。

アージェントの起動方法は、以下を参照してください。
 プ
 「エージェントを起動する」36ページ

【2】 [≡]をタップし、表示されるメニューから [ポータル] をタップ します。

【3】エージェント上にポータルが表示されました。

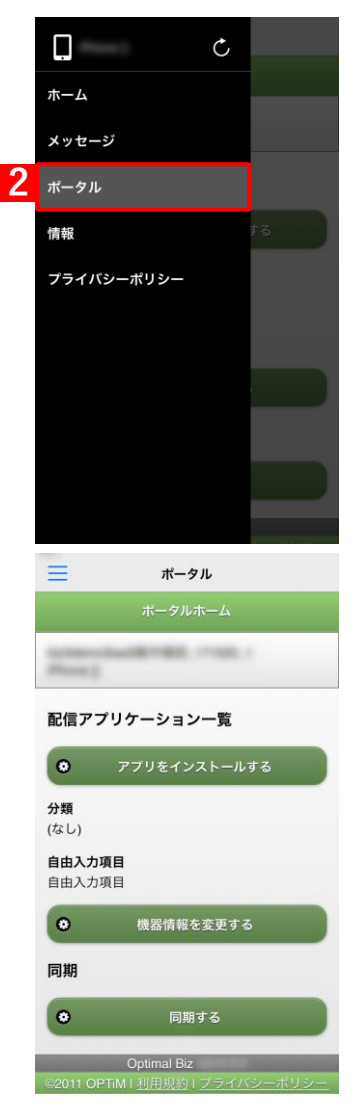

# 4.5 エージェントのバージョン情報を確認する

- - 【1】エージェントを起動します。

ピエージェントの起動方法は、以下を参照してください。
 プ「エージェントを起動する」36ページ
 ページ

【2】 [≡]をタップし、表示されるメニューから [情報] をタップします。

【3】エージェントのバージョン情報が表示されました。

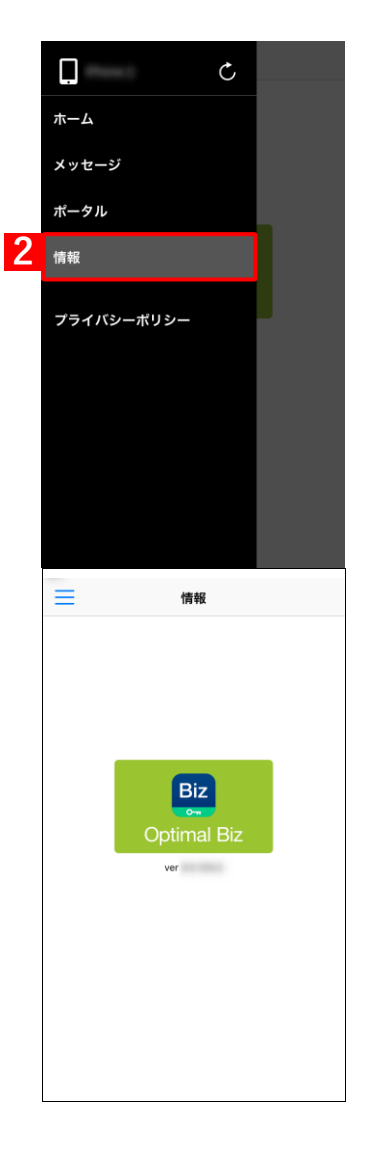

# 4.6 エージェントをアンインストールする

【1】エージェントアイコン(Optimal Biz)を長押しします。

【2】 [App を削除] をタップします。 ⇒確認画面が表示されます。

【3】 [App を削除] をタップします。 ⇒アンインストールされ、アイコンも削除されます。

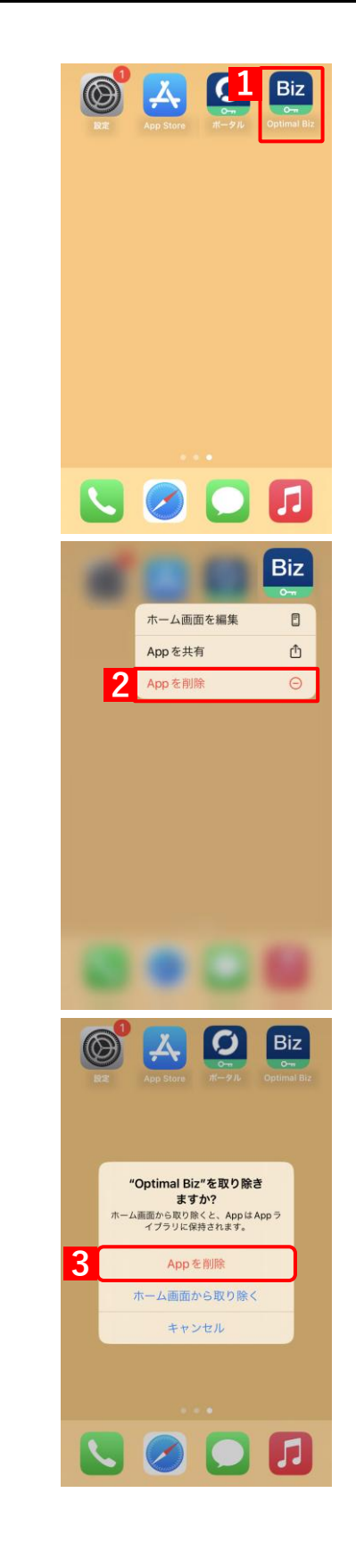

# 5 管理サイトからの指示による動作

この章では、管理サイトからの指示による動作について説明します。

#### 5.1 リモートロック画面の表示内容

- iOS 端末が紛失/盗難にあった場合に画面をロックし、管理サイトで設定された情報を画面に表示します。端末の ロックは、管理サイトから行います。詳細については、以下を参照してください。
  - 『管理サイト リファレンスマニュアル』の「機器」−「一覧」−「機器の操作」−「(操作−iOS) リ モートロック」
  - 『管理サイト リファレンスマニュアル』の「機器」-「全機器一括設定」-「[その他▼] タブ/iOS
    リモート操作」
- ☑ ロック中の iOS 端末は、iOS のパスコードで保護されています。
- IOS 端末にパスコードが設定されていない場合、デフォルトのロック解除画面のみが表示されます。そのため、
   管理者が管理サイトで設定した連絡情報(ロックメッセージ、連絡先の電話番号)を、iOS 端末では確認できま
   せん。リモートロックのメッセージを受信するには、「設定」→ [一般] → [パスコードロック] から「パスコー
   ドロックをオンにする」を選択し、パスコードロックを有効にしてください。

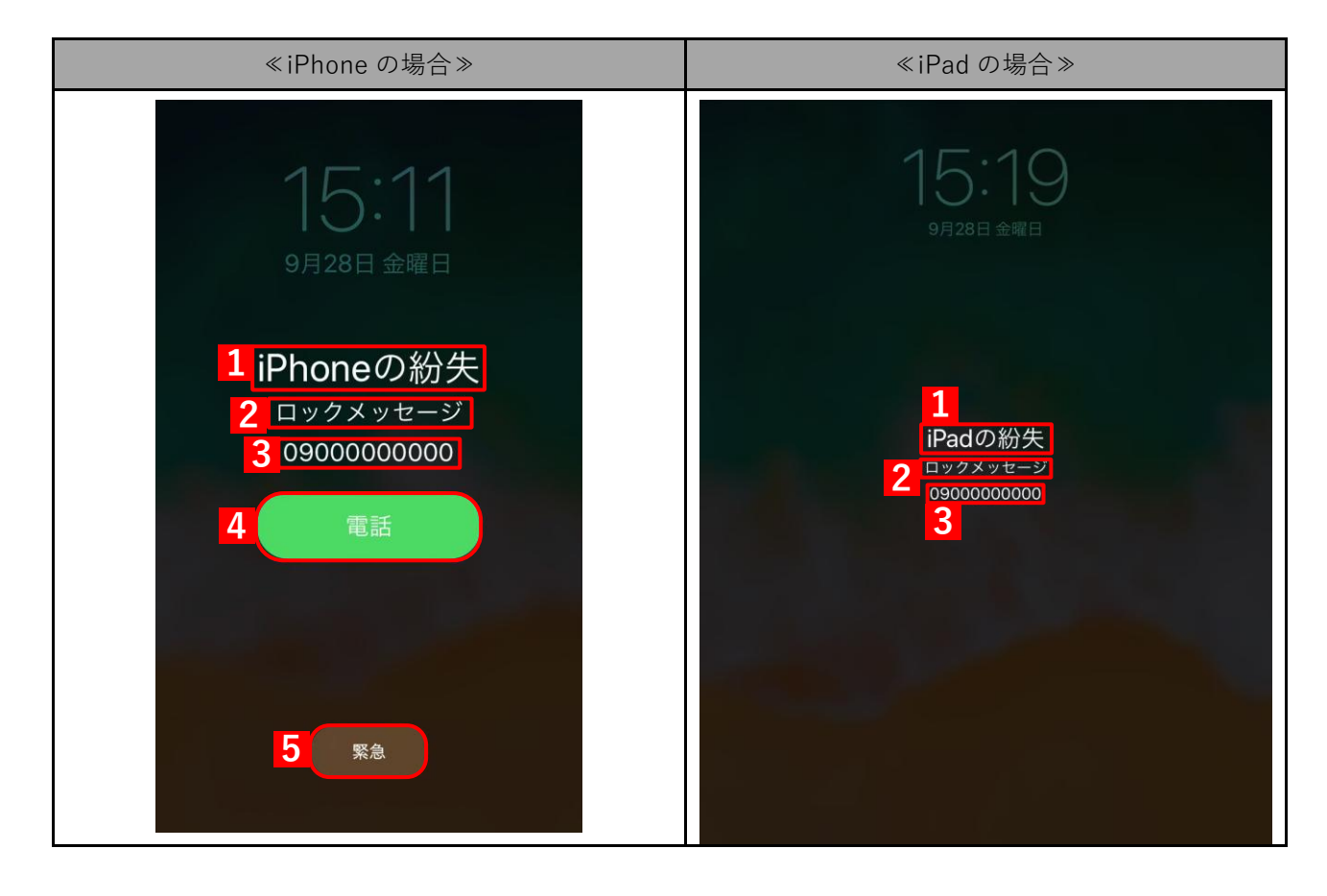

| 項番 | 名称                | 説明                                                                 |
|----|-------------------|--------------------------------------------------------------------|
| 1  | デフォルト<br>ロックメッセージ | iOS 端末にデフォルトで設定されている紛失時のメッセージです。iOS の<br>バージョンにより表示されるメッセージが異なります。 |
| 2  | ロックメッセージ          | 管理サイトで設定されたロックメッセージが表示されます。                                        |
| 3  | 電話番号              | 紛失時の連絡先など、管理サイトで設定された電話番号が表示されます。                                  |
| 4  | 発信ボタン             | タップすると項番【3】の電話番号に対して通話を行います。<br>✔SIM が入っていない場合は、発信ボタンは表示されません      |
| F  | 取為                |                                                                    |
| 5  | 来忌                | 110、113 なとの来忌西報かでさます。                                              |

#### 5.2 紛失モード画面の表示内容

紛失モードは、Apple が提供する iOS 端末の機能です。iOS 端末が紛失/盗難にあった場合に画面をロックし、管 理サイトで設定された情報を紛失モード画面に表示します。端末のロック/ロック解除は、管理サイトから行いま す。詳細については、以下を参照してください。

- 『管理サイト リファレンスマニュアル』の「機器」-「一覧」-「機器の操作」-「(操作-iOS) 紛 失モード」、「(操作-iOS) 位置情報取得」、「(操作-iOS) 紛失モード解除」
- 『管理サイト リファレンスマニュアル』の「機器」-「全機器一括設定」-「[その他▼] タブ/iOS リモート操作」

紛失モード中の画面と紛失モードが解除された画面について説明します。

- ●紛失モード中の表示
- ●紛失モード解除後の表示
- ✔ iOS 9.3 以上の監視対象端末のみ使用できます。
- 於失モード中は、低電力モードになります。
- 🛃 パスコードが設定されていない場合も使用できます。

#### 5.2.1 紛失モード中の表示

| ≪iPhone の場合≫                                                 | ≪iPad の場合≫                                               |
|--------------------------------------------------------------|----------------------------------------------------------|
| 16:06<br>9月28日 金曜日                                           | 16:17<br><sub>9月28日金曜日</sub>                             |
| 1 iPhoneの紛失<br>2 ロックメッセージ<br>3 0900000000<br>4 <sub>電話</sub> | 1<br>iPadの紛失<br>2 <sup>ロックメッセージ</sup><br>0900000000<br>3 |
| 5<br>緊急<br>6<br>松天モード                                        | <b>6</b> BR-P                                            |

| 項番 | 名称                | 説明                                                                 |
|----|-------------------|--------------------------------------------------------------------|
| 1  | デフォルト<br>ロックメッセージ | iOS 端末にデフォルトで設定されている紛失時のメッセージです。iOS の<br>バージョンにより表示されるメッセージが異なります。 |
| 2  | ロックメッセージ          | 管理サイトで設定されたロックメッセージが表示されます。                                        |
| 3  | 電話番号              | 紛失時の連絡先など、管理サイトで設定された電話番号が表示されます。                                  |
| 4  | 発信ボタン             | タップすると項番【3】の電話番号に対して通話を行います。<br>✔SIM が入っていない場合は、発信ボタンは表示されません。     |

| 項番 | 名称 | 説明                    |
|----|----|-----------------------|
| 5  | 緊急 | 110、119 などの緊急通報ができます。 |
| 6  | 脚注 | 管理サイトで設定された脚注が表示されます。 |

# 5.2.2 紛失モード解除後の表示

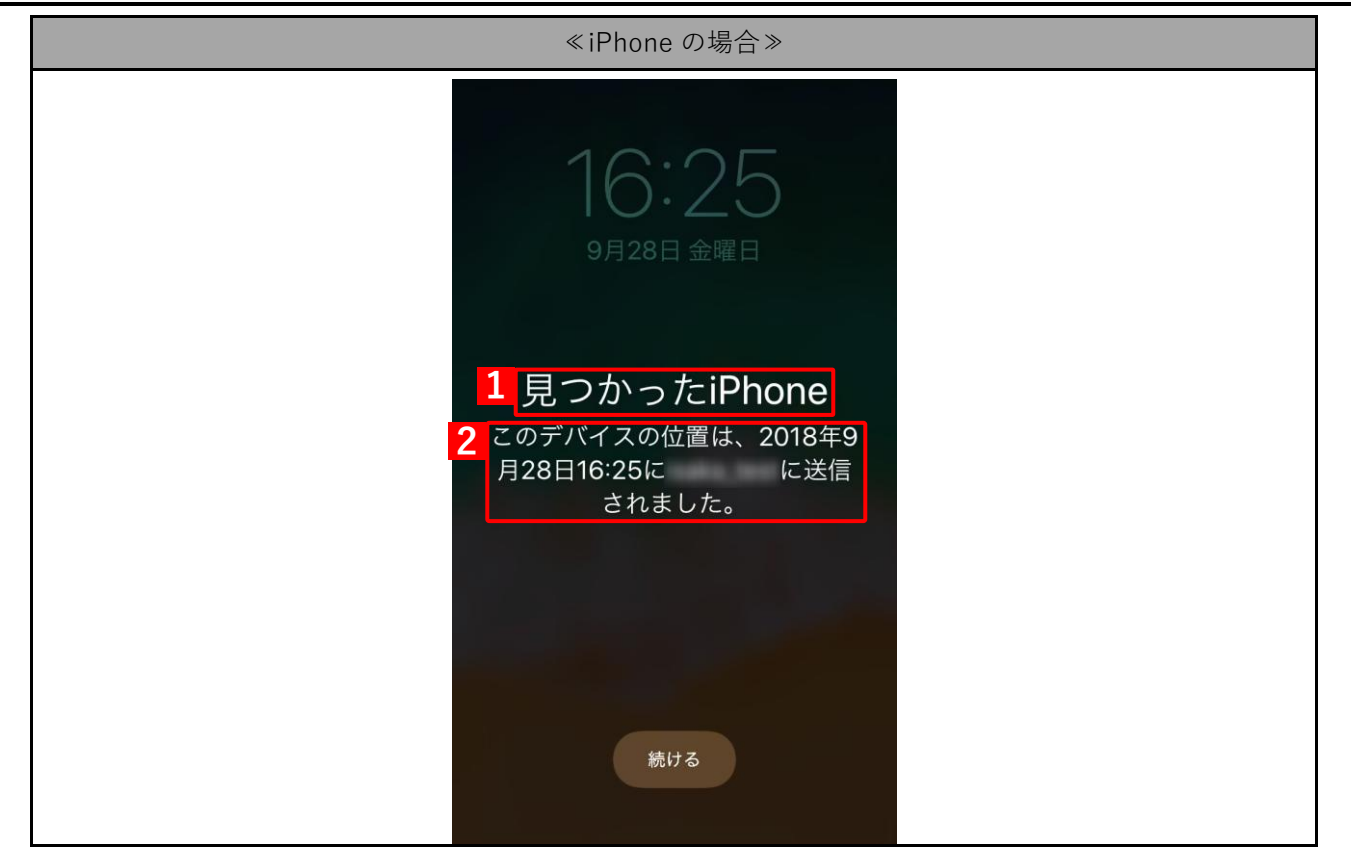

| 項番 | 名称                | 説明                                                                                                    |
|----|-------------------|----------------------------------------------------------------------------------------------------|
| 1  | デフォルト<br>ロックメッセージ | iOS 端末にデフォルトで設定されている紛失時のメッセージです。iOS の<br>バージョンにより表示されるメッセージが異なります。                                                                    |
| 2  | 解除後のメッセージ         | 位置情報を送信した場合は、管理サイトに位置情報を送信した日時が表示されます。iOSのバージョンにより表示されるメッセージは異なります。<br>✓ 位置情報が取得されていない場合には、表示されません。<br>✓ iOS 9 の場合は、解除後にダイアログが出力されます。 |

# 5.3 「App とブック」の利用規約に同意する

「App とブック」を通じてアプリや書籍が配信された場合、「App とブック」の割り当てが端末に許可されていない と、管理サイトからの同期が行われるたびに「App とブック」の割り当てを求める画面が表示され、アプリや書籍 が受信できません。そのため、初回配信時に「App とブック」を端末に割り当てる利用規約に同意して、アプリや 書籍の受信が行えるようにします。

┏ 「App とブック」の詳細については、以下を参照してください。

- 【 『Apple Business Manager(ABM)マニュアル(利用方法・年次更新手順)』
- 🔁 『Apple School Manager(ASM)マニュアル(利用方法・年次更新手順)』
- 🜏 『iOS アプリケーション配信 手順書』

#### 【1】 [続ける]をタップします。

- ⇒Apple のアプリや書籍に関する使用条件とプライバシーポリ シーが表示されます。
- どサインインしていない場合は、サインインを求める画面が表示されます。[続ける]をタップしてサインインしてください。
- ✓割り当てを許可しない場合は、管理サイトからの同期が行われたときに再度確認画面が表示されます。割り当てが許可されるまで、「App とブック」でアプリや書籍の配布は行われません。

#### 【2】下までスクロールして、[同意する]をタップします。

⇒確認画面が表示されます。

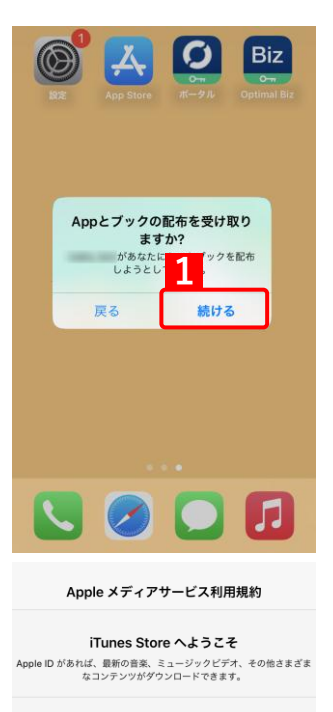

Apple メディアサービス利用規約 本サービスを引き続きご利用になる場合は下記の規約をお読みの上、同意 してください。

メールで送信

・ITunesアカウントをお客様の会社に関連付けることに同意する場合 は、この会社がアプリケーションおよび普遍をお客様のアカウントに配布 できますが、お客値のデパイスでのアカウントアクティビティまたはコン デンツを確認することはできません。

アカウントを会社に関連付けた後に、アカウントと会社の関連付けを解除する場合は、Appleカスタマーサポートまで連絡してください。

\* お客様に配布されたすべてのアプリケーションは一時的に使用できます。アプリケーションが取り消され場合は、使用できなくなる可能性があります。マフリケーションの見て、そのそ低存し、ご自分でアプリケーションを購入することができます。書籍は使用し続けることができます。書籍は使用し続けることができます。

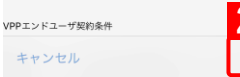

IĝiOS のバージョンによっては、要求画面が異なる場合があります。

【3】 [同意する] をタップします。

【4】 [OK]をタップします。

⇒割り当てが完了します。

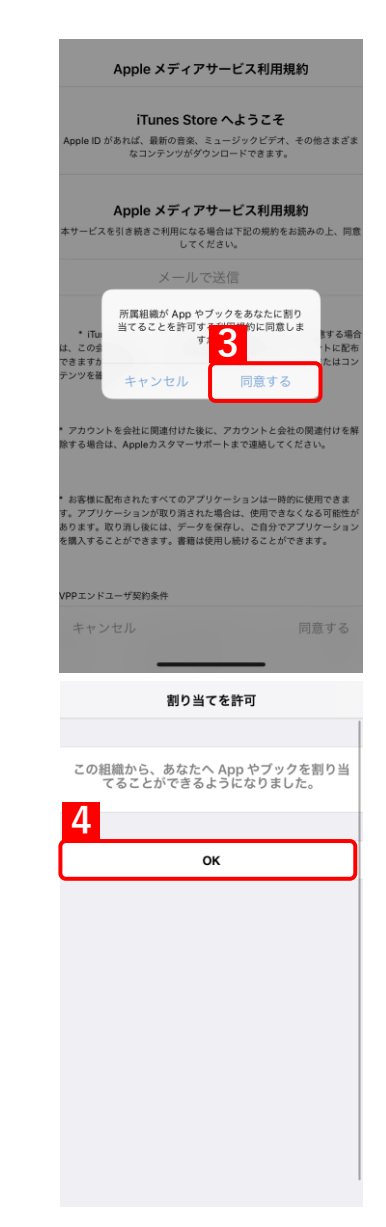

# 6 関連アプリの使用方法

この章では、本製品の関連アプリの使用方法について説明します。

- 🕝 「Optimal Biz Browser」 52 ページ
- (ᢖ「リモートサポート」60 ページ
- (す「アプリカタログ」64 ページ
- f f Secure Camera ] 88 ページ
- 🍞 「SaaS ID 連携」97 ページ

#### 6.1 Optimal Biz Browser

Optimal Biz Browser は、弊社が提供しているブラウザーです。iOS 端末の標準ブラウザーとは別にインストールが 必要です。

Optimal Biz Browser は、ブックマーク追加、お気に入り設定、セキュリティ設定など、標準ブラウザーと同等の機能があります。

Optimal Biz Browser のみを使用することで、管理サイトの機能(Web フィルタリング、お気に入り、Web 閲覧履 歴など)でブラウザーの使用を制限することもできます。

✔ Optimal Biz Browser は、オプション機能(追加機能)のため、別途契約が必要です。

- ✔ Optimal Biz Browser は、証明書認証の機能には対応していません。
- ✔ Optimal Biz Browser は、他のサーバーを経由するアプリ(オンライン会議用アプリなど)の利用ができません。
- ✓ Optimal Biz Browser で PDF ファイルは表示できません。別途、PDF ファイルを表示や印刷などができるアプリをインストールしてください。
- ✓ Optimal Biz Browser は、エージェント認証されていないと、Web フィルタリング、Web 閲覧履歴、お気に入り などのブラウザー関連機能が使用できません。エージェント認証については、以下を参照してください。

🔁 『iOS キッティングマニュアル』の「エージェントを認証する」

▶ 構成プロファイルの設定で Safari を使用禁止にした場合、以下の機能が使用できなくなります。

・Optimal Biz のポータル画面(一部機能はエージェントから利用できます)

┌──「本製品で行えること」7 ページ

•Web クリップ機能(Safari のブックマーク機能)

☑ Safariの使用禁止については、以下を参照してください。

■ 『管理サイト リファレンスマニュアル』の「設定-iOS」-「構成プロファイル」-「構成プロファ イルアップロード」-「[iOS 制限設定] タブ」-「画面(Appの制限)」

☑ Optimal Biz Browser の使用制限については、以下を参照してください。

\overline 『管理サイト リファレンスマニュアル』の「設定-iOS」-「インターネット」

#### 6.1.1 Optimal Biz Browser の動作環境

対応 OS iOS 15.0 以上

#### 6.1.2 Optimal Biz Browser をインストールする

Optimal Biz Browser をインストールするには、以下の2通りあります。どちらかの方法を選択してください。

- ●アプリケーション配信機能でインストールする
- App Store からインストールする

#### 6.1.2.1 アプリケーション配信機能でインストールする

管理サイトからアプリケーション配信機能で配信された Optimal Biz Browser のインストール手順について説明し ます。配信された Optimal Biz Browser は管理状態によってインストール手順が異なります。「管理対象アプリ」と して Optimal Biz Browser が配信された場合は、サイレントインストールされるため、端末の操作を行う必要はあ りません。「非管理対象アプリ」として Optimal Biz Browser が配信された場合は、本操作でインストールを行いま す。

「管理対象アプリ」、「非管理対象アプリ」については、以下を参照してください。

- 『iOS アプリケーション配信 手順書』の「アプリケーション配信について」−「アプリケーション配信とは」
- 『管理サイト リファレンスマニュアル』の「設定-iOS」-「アプリケーション」-「アプリケー ション配信」
- ✓省データモードを設定している iOS 13.1 以上の端末に「管理対象アプリ」として Optimal Biz Browser を配信した場合は、サイレントインストールは行われず、ホーム画面上にグレーアウトしたアイコンが表示されます。アイコンをタップしてインストールを行ってください。
- ☑ あらかじめ管理サイトからアプリを配信します。詳細については、以下を参照してください。
  - 『管理サイト リファレンスマニュアル』の「設定−iOS」−「アプリケーション」−「アプリケー ション配信」
  - 【1】 [ポータル] をタップします。

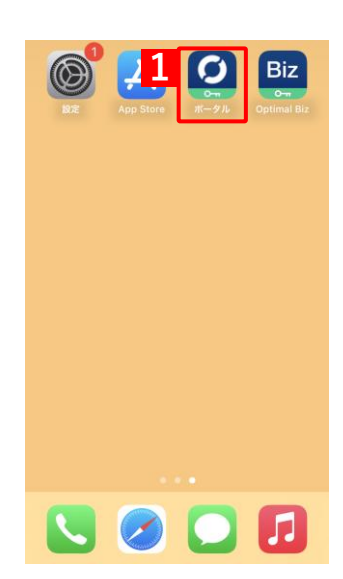

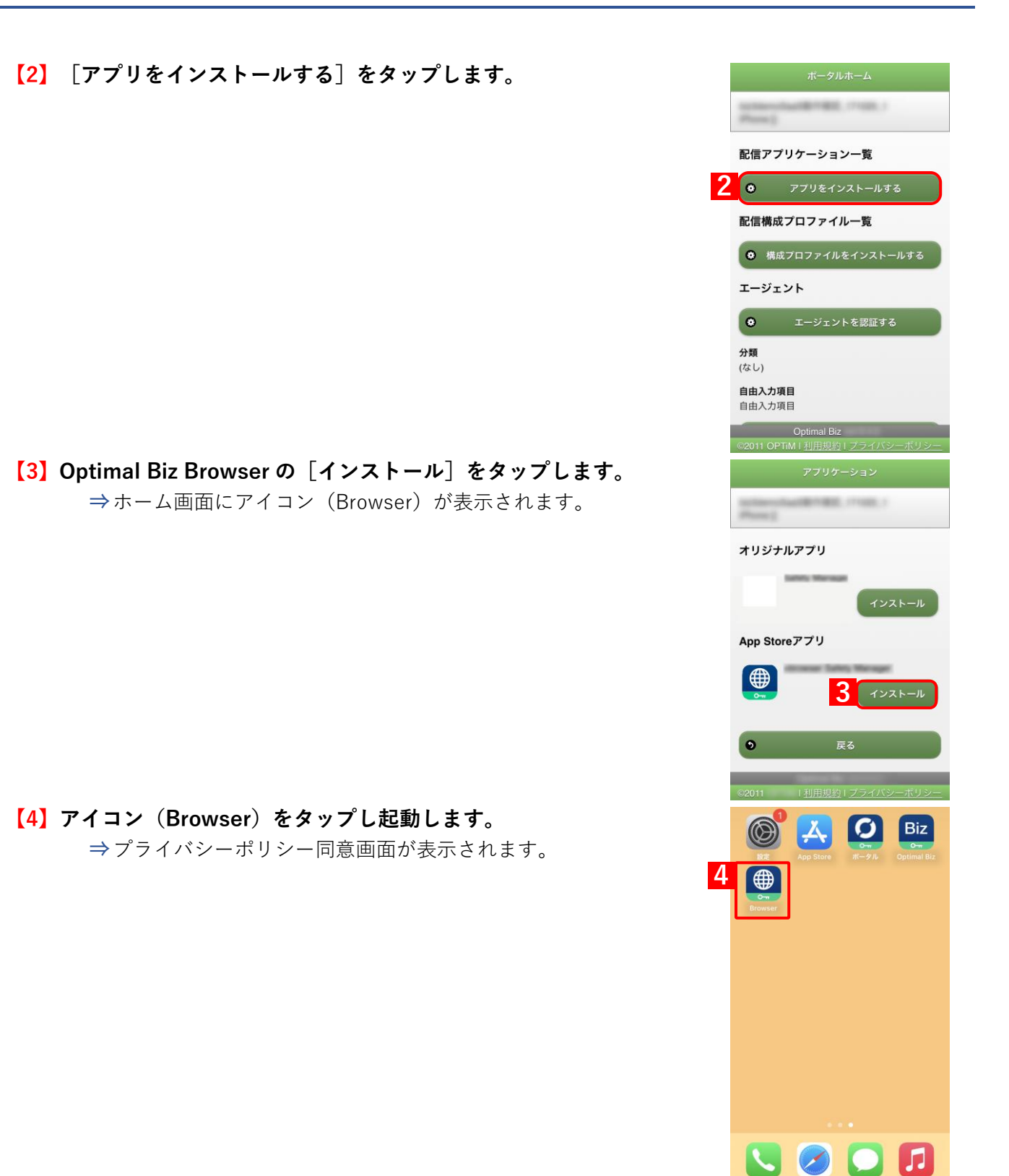

- 【5】 [同意する]をタップします。
   ⇒メイン画面が表示されます。
   「メイン画面」57ページ
   ✓ 「同意しない」をタップした場合は、Optimal Biz Browser を使用することができず、再びこの画面が表示されます。
  - ることができず、丼びこの画面が表示されます。 ビエージェントバージョン 2.2.0.100 未満では、本画面は表示されません。

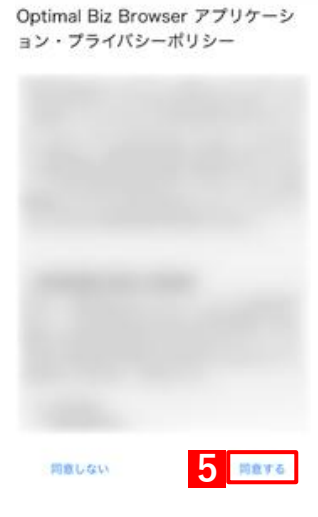

55

#### 6.1.2.2 App Store からインストールする

App Store から Optimal Biz Browser をインストールする手順について説明します。

- - 『管理サイト リファレンスマニュアル』の「設定一iOS」−「構成プロファイル」−「構成プロファ イルのアップロード」−「[iOS 制限設定] タブ」
  - [1] [App Store] をタップします。
  - 【2】「Optimal Biz Browser」を検索してインストールします。

     ④手順は App Store のインストール手順に従ってください。

     ⇒ホーム画面にアイコン(Browser)が表示されます。

【3】アイコン(Browser)をタップし起動します。 ⇒プライバシーポリシー同意画面が表示されます。

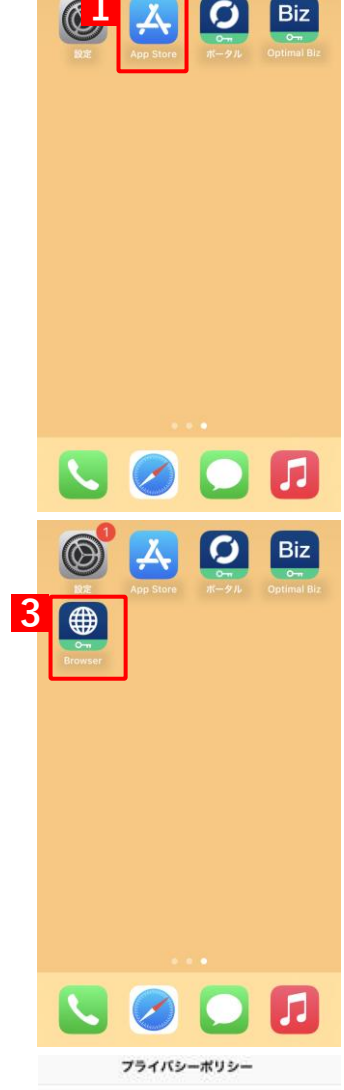

【4】 [同意する]をタップします。

⇒メイン画面が表示されます。

┌️字「メイン画面」57 ページ

- ☑「同意しない」をタップした場合は、Optimal Biz Browser を使用 することができず、再びこの画面が表示されます。
- どエージェントバージョン 2.2.0.100 未満では、本画面は表示されま
  せん。

Optimal Biz Browser アプリケーション・プライバシーポリシー

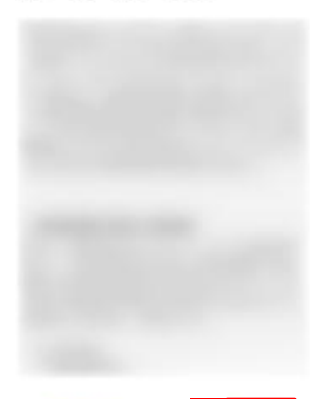

問意しない

4 前意する

# 6.1.3 メイン画面

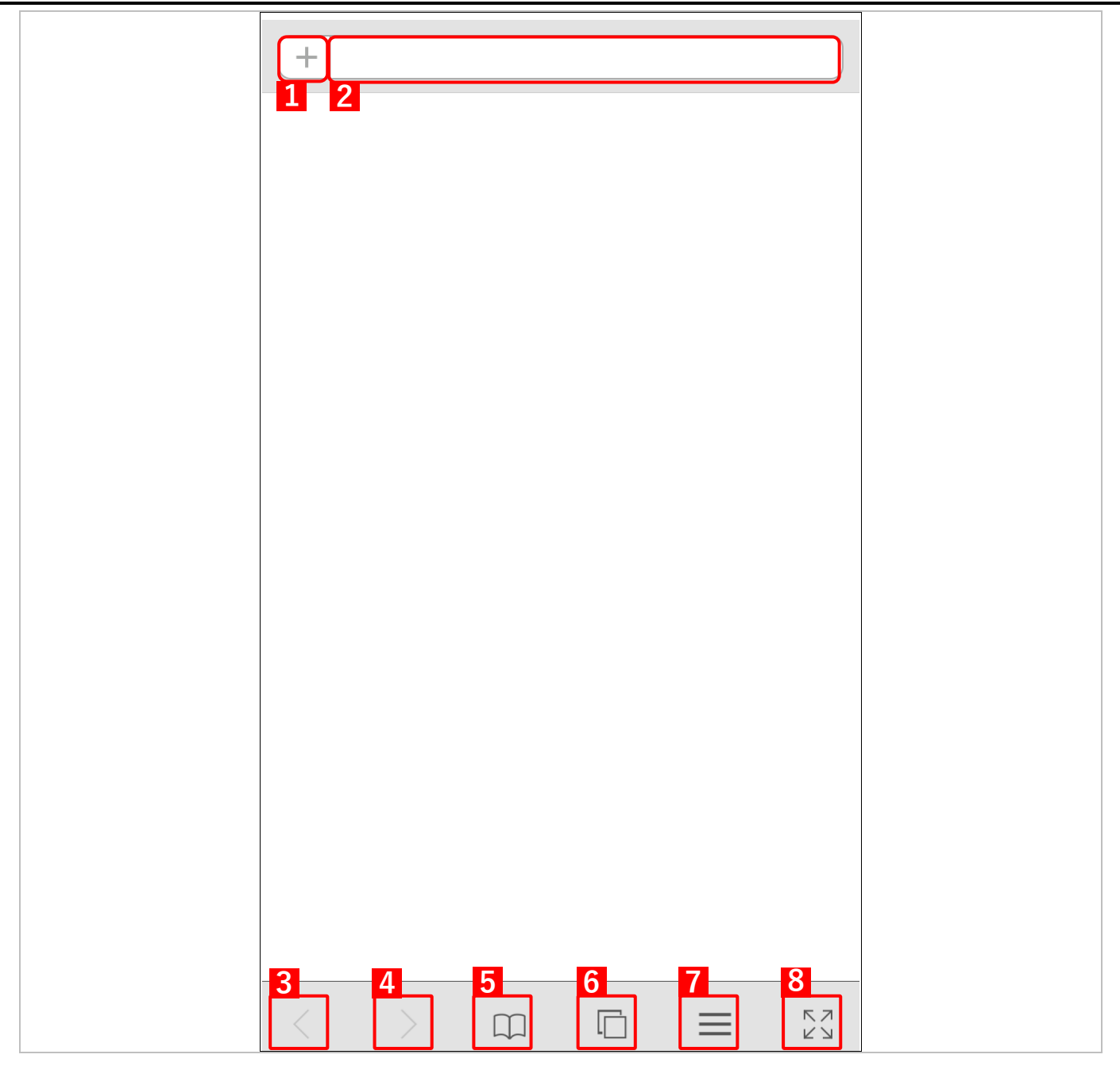

| 項番 | 名称       | 説明                                   |
|----|----------|--------------------------------------|
| 1  | ブックマーク追加 | 現在閲覧しているページをブックマークに登録します。            |
| 2  | アドレスバー   | 閲覧しているページの URL が表示されます。              |
|    |          | 🛃 Web ページを閲覧していると、[更新]ボタンが右側に表示されます。 |
| 3  | 前のページへ戻る | 前のページへ戻ります。                          |
| 4  | 次のページへ進む | 次のページへ進みます。                          |
| 5  | ブックマーク一覧 | ブックマークの一覧を表示します。                     |
| 6  | タブ一覧     | タブ一覧を表示します。                          |
| 7  | 設定       | 設定画面が表示されます。                         |
| 8  | 拡大       | メイン画面を拡大する場合にタップします。                 |

# 6.1.4 設定画面

|   | 設             | 定             | 完了         |
|---|---------------|---------------|------------|
|   | 情報            |               |            |
| 1 | バージョン         |               |            |
| 2 | 通信日時          | 2018/08/09 16 | 6:06:38    |
|   | プライバシー        |               |            |
| 3 | Cookieを受け入れる  | 訪問先           | ;のみ >      |
| 4 | パスワードを保存する    |               | $\bigcirc$ |
| 5 | プライバシーポリシー    |               | >          |
|   |               |               |            |
| 6 | 履歴を削除         |               |            |
| 4 | Cookieとデータを削除 |               |            |
| 8 | パスワードを削除      |               |            |
|   |               |               |            |
|   |               |               |            |
|   |               |               |            |

| 項番 | 名称             | 説明                                                        |
|----|----------------|-----------------------------------------------------------|
| 1  | バージョン          | Optimal Biz Browser のバージョン情報が表示されます。                      |
| 2  | 通信日時           | 管理サイトとの最後の通信日時が表示されます。                                    |
| 3  | Cookie を受け入れる  | Cookie の受け入れ許可設定を行います。以下から選択します。<br>●しない<br>●訪問先のみ<br>●常に |
| 4  | パスワードを保存する     | ブラウザー内で入力したパスワードを自動保存する設定を行います。                           |
| 5  | プライバシーポリシー     | プライバシーポリシーが表示されます。                                        |
| 6  | 履歴を削除          | ブラウザーの履歴を削除します。                                           |
| 7  | Cookie とデータを削除 | Cookie、キャッシュ、フォームデータ、位置情報のデータを削除します。                      |
| 8  | パスワードを削除       | パスワードのデータを削除します。                                          |

# 6.1.5 Optimal Biz Browser をアンインストールする

【1】アイコン(Browser)を長押しします。

【2】 [App を削除] をタップします。 ⇒確認画面が表示されます。

【3】 [App を削除] をタップします。 ⇒アンインストールされ、アイコンも削除されます。

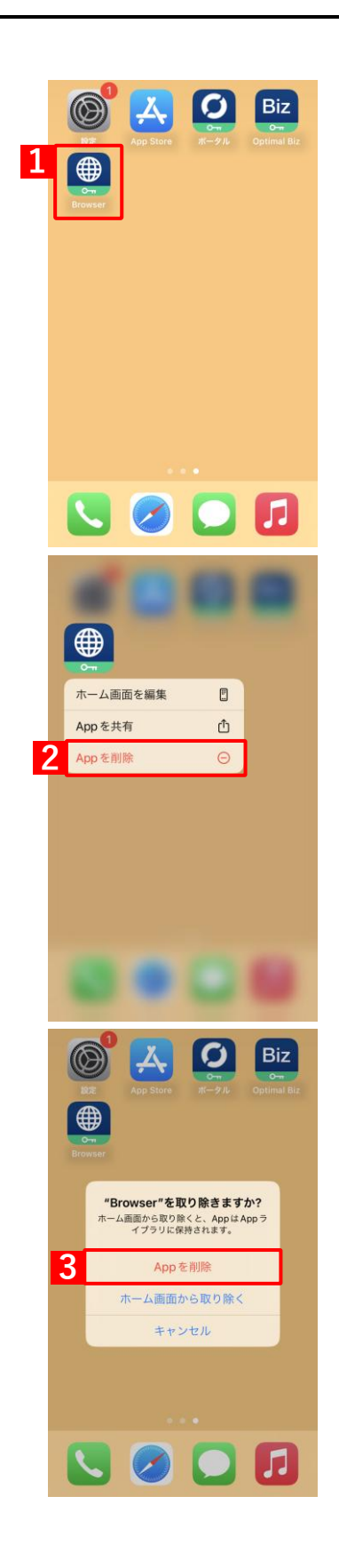

# 6.2 リモートサポート

- リモートサポートに必要なクライアントツール(Optimal Biz Remote)について説明します。
- リモートサポートとは、画面を共有してオペレーターに質問をするサービスです。
- Optimal Biz Remote のインストールを行うと、画面共有だけでなく、オペレーターが遠隔操作で端末の設定をする こともできます。
- Optimal Biz Remote を起動し、画面に表示される受付番号をオペレーターに伝えるとリモートサポートを受けることができます。
- オペレーターの連絡先は管理者にお問い合わせください。
- ✓ リモートサポートを受けるには、インターネットへの接続が必要です。
- ☑ 使用しているネットワーク回線によっては、リモートサポート中に電話機能が使用できない場合があります。リ モートサポートを行うときは、Wi-Fi 接続をおすすめします。

#### 6.2.1 Optimal Biz Remote の動作環境

| 対応 OS | iOS 15.0 以上 |
|-------|-------------|

#### 6.2.2 Optimal Biz Remote をインストールする

- [1] [App Store] をタップします。
- [2] 「Optimal Biz Remote」を検索してインストールします。
  ③手順は App Store のインストール手順に従ってください。

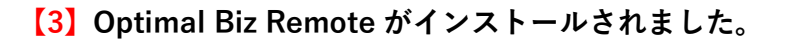

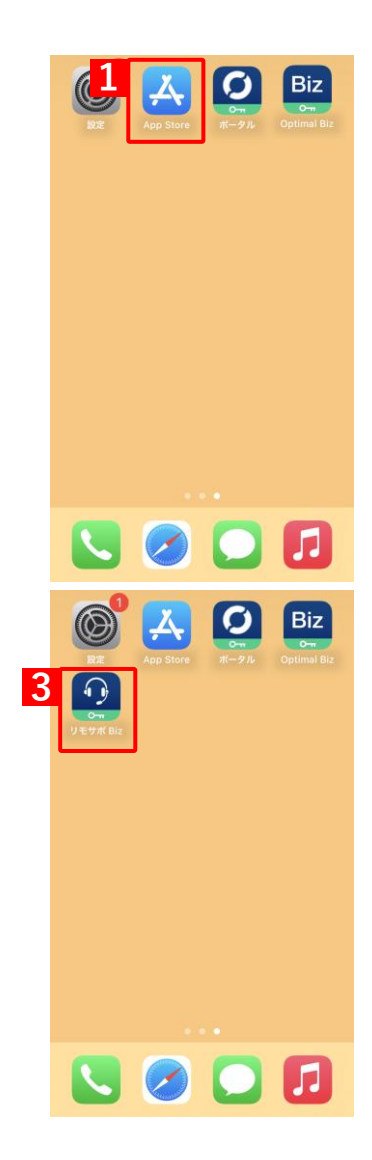

# 6.2.3 Optimal Biz Remote を起動する

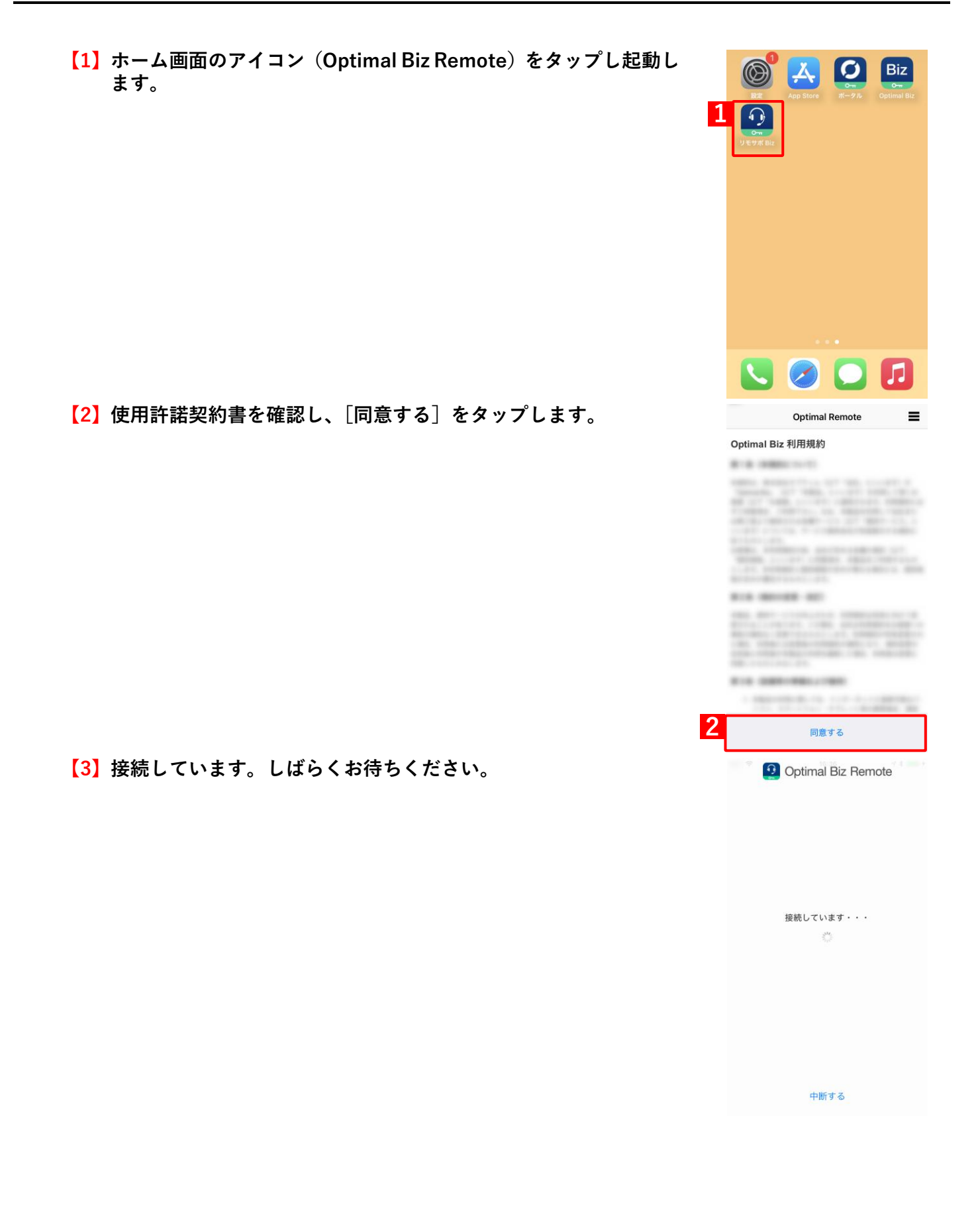

# (4) 受付番号が表示されます。 ⇒ オペレーターへ番号を伝えます。 ◆使用されているネットワーク回線によってはリモートサポート中は電話機能が使用できません。Wi-Fi 接続時は電話機能が使用できません。Wi-Fi 接続時は電話機能が使用できません。 ★ ED 受付番号 オレーターにお迎えください。 5451

# 6.2.4 Optimal Biz Remote をアンインストールする

[1] アイコン (Optimal Biz Remote) を長押します。

【2】 [App を削除] をタップします。 ⇒確認画面が表示されます。

【3】 [App を削除] をタップします。 ⇒アンインストールされ、アイコンも削除されます。

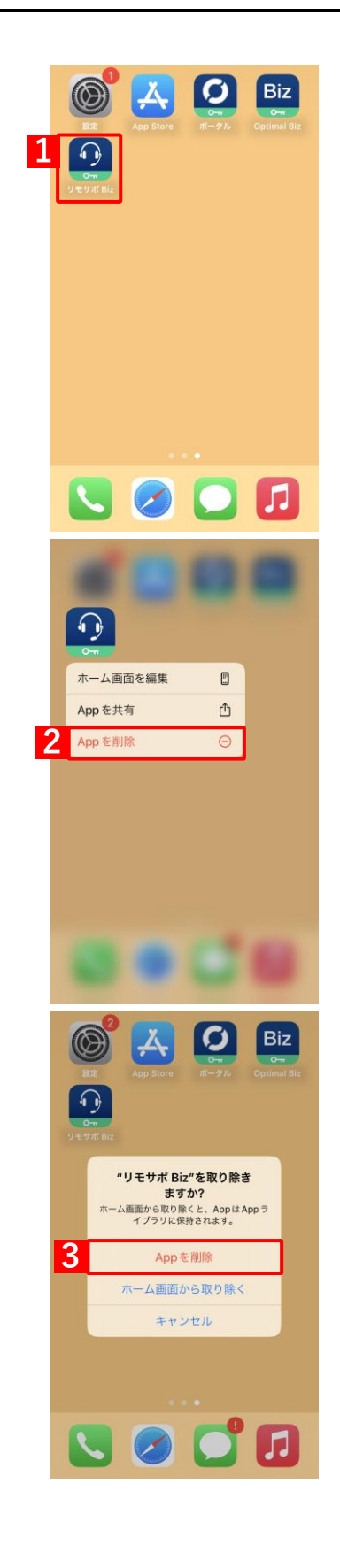

# 6.3 アプリカタログ

アプリカタログとは、管理者が推奨/承認しているアプリを iOS 端末にインストールするツールです。配信された アプリー覧からアプリやアプリの詳細を確認して、インストールをすることができます。

アプリー覧を配信するには、管理サイトで設定をする必要があります。詳細については、以下を参照してください。

 『管理サイト リファレンスマニュアル』の「設定-iOS」-「アプリケーション」-「アプリカタロ グ」

#### 6.3.1 アプリカタログの動作環境

| 対応 OS iOS 15.0 以上 |
|-------------------|
|-------------------|

#### 6.3.2 アプリカタログをインストールする

アプリカタログをインストールするには、以下の3通りがあります。いずれかの方法を選択してください。

- ●アプリケーション配信機能でインストールする
- App Store からインストールする
- アプリケーション配信を利用してインストール/自動認証する
- ✔ App Store からインストールすると、管理サイトとの同期が正常にできない場合があるため、アプリケーション 配信でのインストールを推奨しています。
- ✓ エージェントの認証が完了している場合は、アプリカタログも自動的に認証済みとなります。エージェントの認証が完了していない、またはエージェントを利用していない場合は、アプリカタログで認証を行います。ただし、エージェントを利用していない場合でも、アプリケーション配信時に App Configuration を設定した場合は、自動的に認証済みとなります。

🔂 『iOS キッティングマニュアル』の「エージェントを認証する」

#### 6.3.2.1 アプリケーション配信機能でインストールする

管理サイトからアプリケーション配信機能で配信されたアプリカタログのインストール手順について説明します。 配信されたアプリカタログは管理状態によってインストール手順が異なります。「管理対象アプリ」としてアプリカ タログが配信された場合は、サイレントインストールされるため、端末の操作を行う必要はありません。「非管理対 象アプリ」としてアプリカタログが配信された場合は、本操作でインストールを行います。

「管理対象アプリ」、「非管理対象アプリ」については、以下を参照してください。

- 『iOS アプリケーション配信 手順書』の「アプリケーション配信について」-「アプリケーション配信とは」
- 『管理サイト リファレンスマニュアル』の「設定-iOS」-「アプリケーション」-「アプリケー ション配信」
- ✓省データモードを設定している iOS 13.1 以上の端末に「管理対象アプリ」としてアプリカタログを配信した場合は、サイレントインストールは行われず、ホーム画面上にグレーアウトした「待機中」アイコンが表示されます。 アイコンをタップしてインストールを行ってください。
- ▶ あらかじめ管理サイトからアプリを配信します。詳細については、以下を参照してください。
  - 『管理サイト リファレンスマニュアル』の「設定-iOS」-「アプリケーション」-「アプリケー ション配信」
  - 【1】 [ポータル] をタップします。

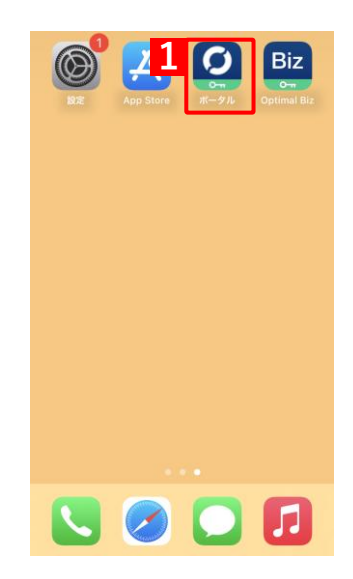

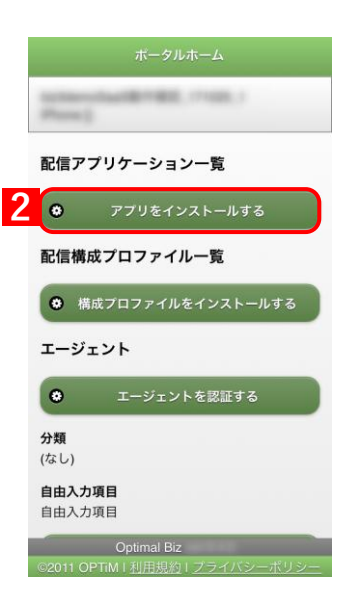

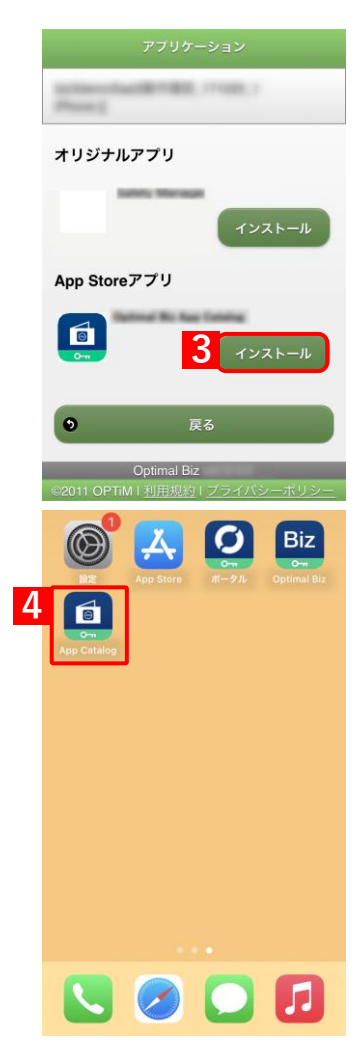

【3】アプリカタログの [インストール] をタップします。 ⇒ホーム画面にアイコン (App Catalog) が表示されます。

【2】 [アプリをインストールする] をタップします。

#### 【4】アイコン(App Catalog)をタップし起動します。

⇒プライバシーポリシー同意画面とデータの取り扱いについてが 表示されます。

#### 【5】 [同意する]をタップします。

✔「同意しない」をタップした場合は、アプリカタログを使用することができず、再びこの画面が表示されます。

プライバシーポリシー

Optimal Biz App Catalog アプリケー ション・プライバシーポリシー

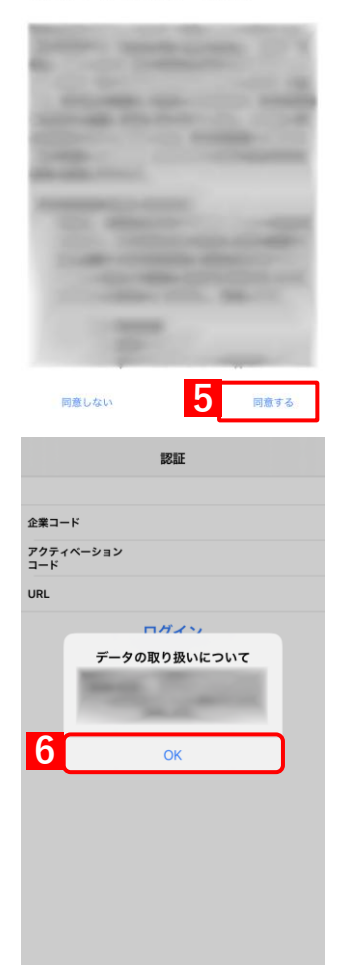

【6】「OK」をタップします。

⇒メイン画面が表示されます。

「メイン画面」79 ページ

どエージェント認証が完了していない、もしくはエージェントを利用していない場合は、認証画面が表示されます。

企業コード、アクティベーションコード、URL を管理者にお問い合わせのうえ、入力してください。

|                  | 認証   |
|------------------|------|
| 企業コード            | -    |
| アクティベーション<br>コード |      |
| URL              |      |
|                  | ログイン |
|                  |      |
|                  |      |
|                  |      |
|                  |      |
|                  |      |
|                  |      |
|                  |      |
|                  |      |

#### 6.3.2.2 App Store からインストールする

App Store からアプリカタログをインストールする手順について説明します。

☑ App Store からインストールを行うと管理サイトとの同期が正常にできない場合があるため、アプリケーション 配信でのインストールを推奨します。

(アプリケーション配信機能でインストールする」65ページ

- ど 管理サイトで App Store を表示させる制限(「App のインストールを許可」または「App Store からの App イン ストールを許可」)は、有効に設定してください。
  - 『管理サイト リファレンスマニュアル』の「設定一iOS」−「構成プロファイル」−「構成プロファ イルのアップロード」−「[iOS 制限設定] タブ」

#### 【1】 [App Store] をタップします。

【2】「アプリカタログ」を検索してインストールします。 ②手順は App Store のインストール手順に従ってください。 ⇒ホーム画面にアイコン (App Catalog) が表示されます。

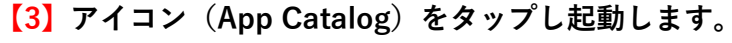

⇒プライバシーポリシー同意画面とデータの取り扱いについてが 表示されます。

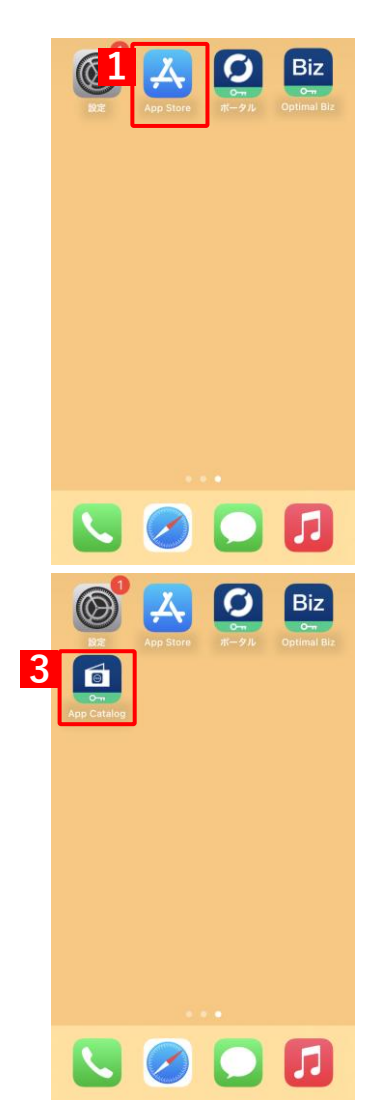

#### 【4】 [同意する]をタップします。

✔「同意しない」をタップした場合は、アプリカタログを使用することができず、再びこの画面が表示されます。

プライバシーポリシー

Optimal Biz App Catalog アプリケー ション・プライバシーポリシー

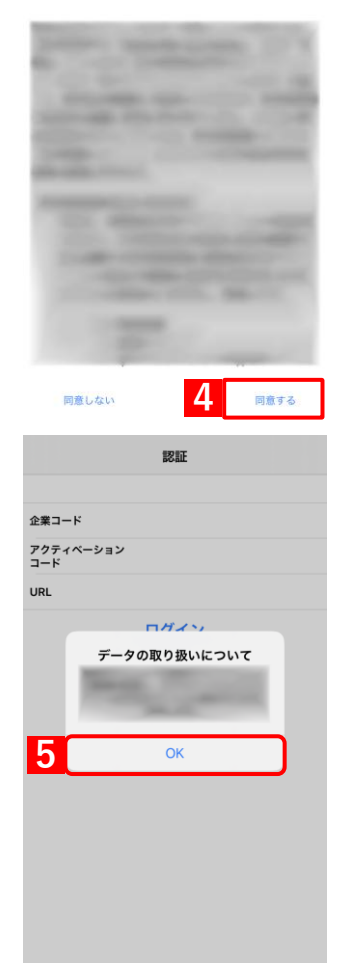

【5】「OK」をタップします。

⇒メイン画面が表示されます。 ⑦ 「メイン画面」79ページ

✓ エージェント認証が完了していない、もしくはエージェントを利用していない場合は、認証画面が表示されます。企業コード、アクティベーションコード、URLを管理者にお問い合わせのうえ、入力してください。

|                  | 認証   |
|------------------|------|
| 企業コード            | -    |
| アクティベーション<br>コード |      |
| URL              |      |
|                  | ログイン |
|                  |      |
|                  |      |
|                  |      |
|                  |      |
|                  |      |
|                  |      |
|                  |      |
|                  |      |

#### 6.3.2.3 アプリケーション配信を利用してインストール/自動認証する

端末上のポータルと App Store をどちらも非表示にしている設定の場合は、管理サイトのアプリケーション配信機 能と App Configuration 機能を利用することで、アプリカタログをインストール/自動認証することができます。

アプリカタログを端末に配信するための設定(アプリケーション配信設定)と、エージェントを自動認証するための設定(App Configuration 設定)を作成します。

一機能および操作の詳細については、以下を参照してください。

- 『管理サイト リファレンスマニュアル』の「設定-iOS」-「アプリケーション」-「アプリケーション」・「アプリケーション配信」、「App Configuration」
- 『管理サイト リファレンスマニュアル』の「機器」−「一覧」−「機器の設定」−「(設定−iOS)設定の割り当て」
- ビバージョン 2.10 以上のアプリカタログは、起動時に以下の条件を満たしている場合、すでに認証済みでも自動で認証を解除し、App Configuration 設定の認証情報に基づいて再認証します。
  - ・端末が App Configuration 設定を受信している。
     管理サイトで端末に割り当てているアプリカタログのアプリケーション配信設定に App Configuration 設定を
     追加後、同期したときに端末は App Configuration 設定を受信します。
  - ・端末にアプリカタログがインストールされてから、一度も App Configuration 設定の認証情報を利用した自動 認証が行われていない。
- ☑ App Configuration 設定を利用して認証済みになった端末は、そのあと App Configuration 設定の認証情報を変更しても変更後の認証情報を利用した再認証は行われません。設定変更後の認証情報を反映させたい場合は、アプリカタログをアンインストールしてから再配信してください。

#### 【1】 [設定]→[iOS]→[アプリケーション]→[アプリケーション配信]をクリックします。 【2】 ◆ をクリックします。

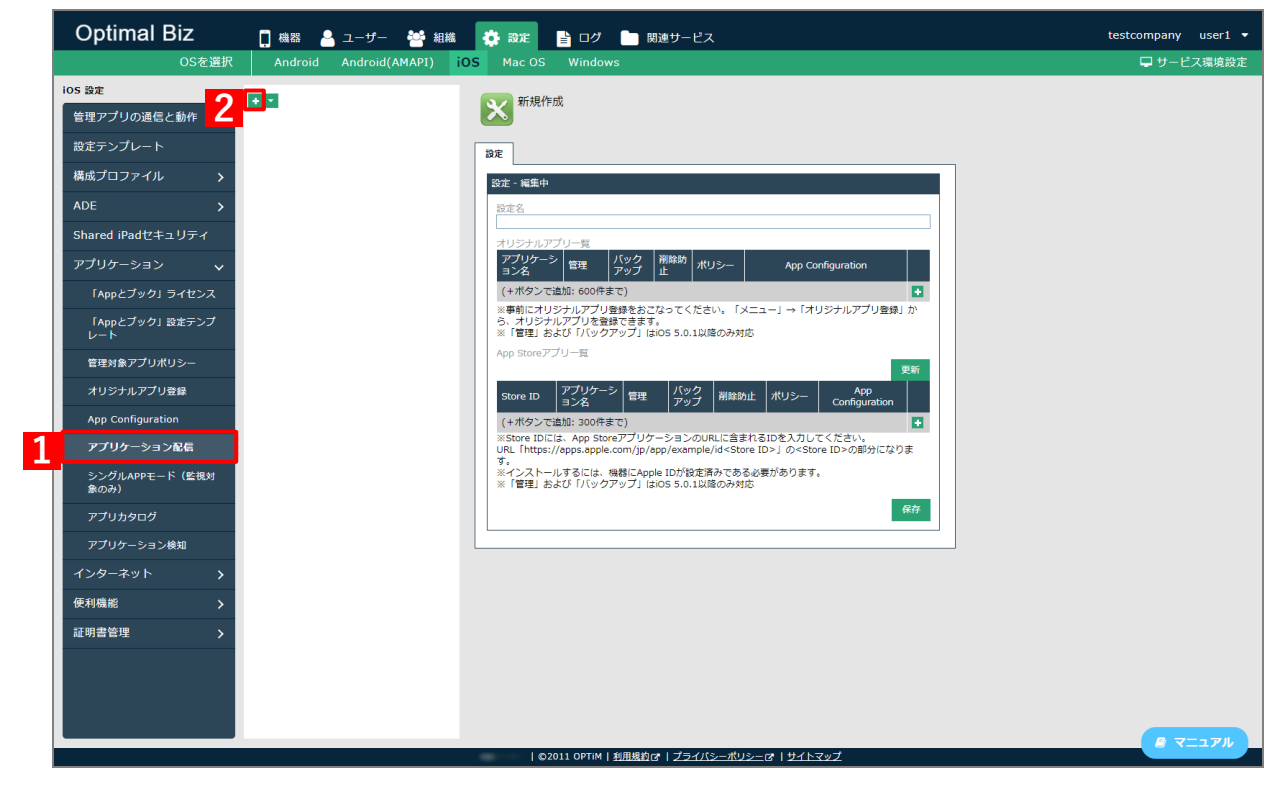

- 【3】「設定名」に任意の設定名を入力します。
- 【4】「App Store アプリー覧」の 🚹 をクリックします。

| 安定                                                                                           |                            |                         |                         |                                                                                                    |                                                             |                      |
|----------------------------------------------------------------------------------------------|----------------------------|-------------------------|-------------------------|----------------------------------------------------------------------------------------------------|-------------------------------------------------------------|----------------------|
| 設定 - 編集中                                                                                     |                            |                         |                         |                                                                                                    |                                                             |                      |
| 設定名                                                                                          |                            |                         |                         |                                                                                                    |                                                             |                      |
|                                                                                              |                            |                         |                         |                                                                                                    |                                                             |                      |
| オリジナルア                                                                                       | プリー覧                       |                         |                         |                                                                                                    |                                                             |                      |
| アプリケーション名                                                                                    | イ 管理                       | バック<br>アップ              | 削除防<br>  止              | ポリシー                                                                                                    | Арр Со                                                      | onfiguration         |
| (+ボタンで)                                                                                      |                            | まで)                     |                         |                                                                                                    |                                                             | •                    |
| ※事前にオリ:<br>ら、オリジナ。<br>※「管理」お                                                                 | ジナルアプリ<br>ルアプリを登<br>よび「バック | 登録をおこ<br>録できます<br>アップ」に | なってく<br>「。<br>tiOS 5.0. | ださい。「><br>1以降のみ対                                                                                              | <ニュー」→「オ<br>応                                               | リジナルアプリ登録」か          |
| App Storeア                                                                                   | プリ一覧                       |                         |                         |                                                                                                    |                                                             | 更新                   |
| Store ID                                                                                     | アプリケー<br>ヨン名               | シ<br>管理                 | バッ<br>アッ                | ク<br>プ <sup> </sup> 削除院                                                                                       | 〕止 ポリシー                                                     | App<br>Configuration |
| (+ボタンで                                                                                       |                            | <b>まで)</b>              |                         |                                                                                                    |                                                             |                      |
| X Store ID/T                                                                                 | app Sto                    | reアプリク<br>.com/ip/a     | ーション<br>app/exan        | のURLに含ま<br>nple/id <sto< td=""><td>EれるIDを入力し<br/>ore ID&gt;   の<sto< td=""><th>てください。</th></sto<></td></sto<> | EれるIDを入力し<br>ore ID>   の <sto< td=""><th>てください。</th></sto<> | てください。               |
| URL [https:/                                                                                 |                            |                         |                         |                                                                                                    |                                                             |                      |
| URL [https:/<br>す。                                                                           | いするには                      | ₩₩.₩₽₽ (二 A nor         |                         | 定済みである                                                                                                    | ス必要があります                                                    | -                    |
| <ul> <li>WRL「https:/<br/>す。</li> <li>※インストー,</li> <li>※「管理」お</li> </ul>                      | ルするには、<br>よび「バック           | 機器にApp<br>アップ」(a        | ble IDが設<br>tiOS 5.0.   | 定済みであ<br>1以降のみ対                                                                                               | る必要があります<br>応                                               | -<br>0               |
| <ul> <li>Store ID/C</li> <li>URL [https:/<br/>す。</li> <li>※インストー、</li> <li>※「管理」お</li> </ul> | いするには、<br>よび「バック           | 機器にApp<br>アップ」(a        | ole IDが設<br>tiOS 5.0.   | 定済みであ<br>1以降のみ対                                                                                               | る必要があります<br>応                                               | -<br>保存              |

- [5] 「Store ID」に「977057687」(アプリカタログの Store ID) を入力します。
- 【6】「管理」の「有効」にチェックを入れます。
- 【7】 [保存] をクリックします。

⇒アプリケーション配信設定が作成されます。

| 新規作成                                        |                                                                  |                                                 |                                      |                                        |                                     |           |
|---------------------------------------------|------------------------------------------------------------------|-------------------------------------------------|--------------------------------------|----------------------------------------|-------------------------------------|-----------|
| 設定                                          |                                                                  |                                                 |                                      |                                        |                                     |           |
| 設定 - 編集中                                    |                                                                  |                                                 |                                      |                                        |                                     |           |
| 設定名                                         |                                                                  |                                                 |                                      |                                        |                                     |           |
| オリジナルアプリー覧                                  |                                                                  |                                                 |                                      |                                        |                                     |           |
| アプリケーシ<br>ヨン名<br>管理                         | バック 削除防<br>アップ 止                                                 | ポリシー                                            | App Configuration                    |                                        |                                     |           |
| (+ボタンで追加: 600件                              | まで)                                                              |                                                 |                                      |                                        |                                     |           |
| ※事前にオリジナルアフリ<br>ら、オリジナルアプリを<br>※「管理」および「バック | J登録をおこなって。<br>登録できます。<br>フアップ」はiOS 5.0                           | ください。  .<br>1.1以降のみ対                            | メニュー」-<br>1応                         | →「オリジ                                  | ナルアフリ登録」                            | か         |
| App Storeアプリー覧                              |                                                                  |                                                 |                                      |                                        | _                                   |           |
|                                             |                                                                  |                                                 |                                      |                                        | 9                                   | E新        |
| Store ID アフリケー<br>ション名                      | 管理 パック アップ                                                       | 削除防止                                            | ポリシー                                 | App Configuration                      |                                     |           |
| 5                                           | <b>6</b><br>☑ 有效 — 許可                                            | 」  有効                                           | 管理対象<br>アプリポ<br>リシーが<br>ありませ         | <u>新規追</u><br>加                        | App<br>Configuration<br>がありませ<br>ん。 | ×         |
| (+ボタンで追加: 300件                              | :まで)                                                             |                                                 | /00                                  |                                        |                                     |           |
| ************************************        | oreアプリケーション<br>e.com/jp/app/exa<br>機器にApple IDが<br>フアップ」はiOS 5.0 | >のURLに含き<br>mple/id < Sto<br>設定済みであ<br>).1以降のみ対 | まれるIDをフ<br>ore ID>」の<br>る必要があり<br>i応 | ヘカしてく<br>O <store i<br="">ります。</store> | ださい。<br>D>の部分になり:                   | ŧ         |
|                                             |                                                                  |                                                 |                                      |                                        | 7 4                                 | <b>槑存</b> |

証明書管理

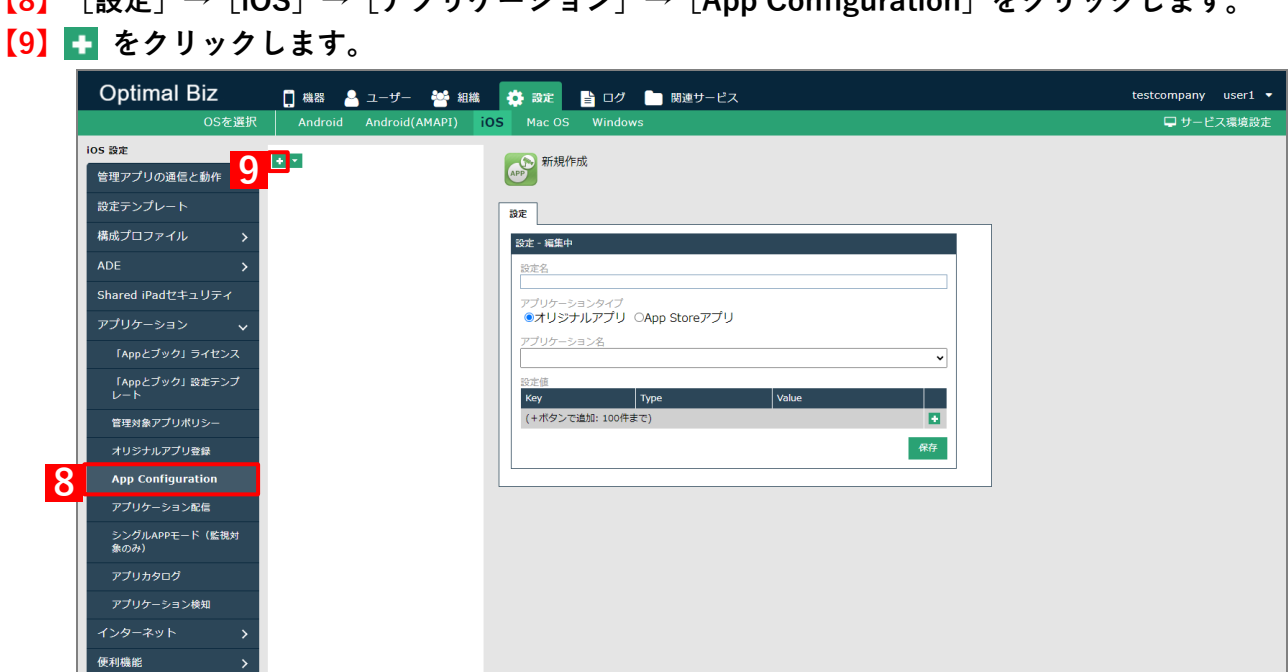

| ©2011 OPTIM | <u>利用規約</u>CF | <u>プライバシーポリシー</u>CF | <u>サイトマップ</u>
- 【10】「設定名」に任意の設定名を入力します。
  【11】「アプリケーションタイプ」の「App Store アプリ」を選択します。
  【12】「アプリケーション名」のプルダウンメニューから、「Optimal Biz App Catalog」を指定します。
  【13】「設定値」の ▲ をクリックして設定項目を追加し、各項目に(A)企業コード、(B)管理サイト URL、および(C)アクティベーションコードを設定します。
  ✔ (A)企業コードの「Key」および「Value」に、それぞれ以下の値を入力してください。
  • Key : company\_code
  • Value : (特定の企業コード)または%COMPANY\_CODE%
  ✔ (B)管理サイト URL の「Key」および「Value」に、それぞれ以下の値を入力してください。
  • Key : server\_url
  • Value : https://biz3.optim.co.jp/または%SERVER\_URL%
  ✔ (C)アクティベーションコードの「Key」および「Value」に、それぞれ以下の値を入力してください。
  - Key : activation\_code
  - Value : %MDM\_ACTIVATION\_CODE%
  - ✔ (A) 企業コード、(B) 管理サイト URL、および(C) アクティベーションコードともに、「Type」は 「String」を選択してください。
- 【14】 [保存] をクリックします。

⇒App Configuration 設定が作成されます。

| 新規作成                                           |              |              |              |   |
|------------------------------------------------|--------------|--------------|--------------|---|
| 設定                                             |              |              |              |   |
| 設定 - 編集中                                       |              |              |              |   |
| 設定名                                            |              |              |              |   |
| アプリケーションタイプ<br>〇オリジナルアプリ <ul> <li>●</li> </ul> | App Storeアプリ | m            |              |   |
| アプリケーションタ                                      |              |              |              | 1 |
| 設定値                                            |              |              |              |   |
| Кеу                                            | Туре         | Value        |              |   |
| ompany_code                                    | String       | ✓            | ×            |   |
| server_url                                     | String       | •            | ×            |   |
| activation_code                                | String       | ✓ %MDM_ACTIV | VATION_CODE% |   |
| (+ボタンで追加: 100件まて                               | =)           |              |              | 3 |
|                                                |              |              | <b>14</b> 保存 |   |
|                                                |              |              |              |   |

- 【15】 [設定] → [iOS] → [アプリケーション] → [アプリケーション配信] をクリックします。
- 【16】一覧から、手順【7】で作成したアプリケーション配信設定をクリックします。
- 【17】[編集]をクリックします。

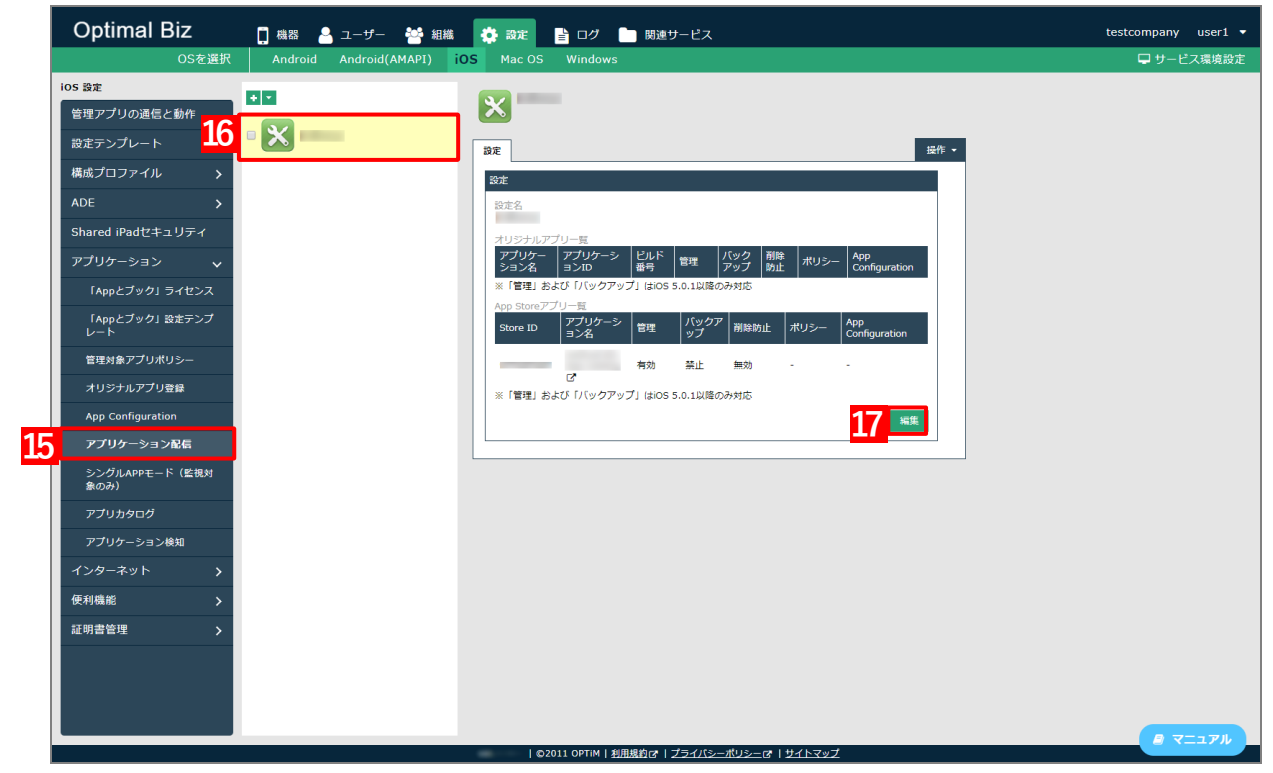

【18】「App Configuration」のプルダウンメニューから、手順【10】で設定した設定名を指定します。
 【19】 [保存] をクリックします。

| <b>米</b> 新規作                                           | 成                                                   |                                          |                                           |                                                        |                                    |                                       |                  |   |
|--------------------------------------------------------|-----------------------------------------------------|------------------------------------------|-------------------------------------------|--------------------------------------------------------|------------------------------------|---------------------------------------|------------------|---|
| 設定                                                     |                                                     |                                          |                                           |                                                        |                                    |                                       | 操作               | 作 |
| 設定 - 編集中                                               |                                                     |                                          |                                           |                                                        |                                    |                                       |                  |   |
| 設定名                                                    |                                                     |                                          |                                           |                                                        |                                    |                                       |                  | 1 |
| オリジナルア                                                 | プリー覧                                                |                                          |                                           |                                                        |                                    |                                       |                  |   |
| アプリケーき<br>ヨン名                                          |                                                     | バック<br>アップ                               | 削除防<br>止                                  | ポリシー                                                   | Арр                                | Configuration                         |                  |   |
| (+ボタンで                                                 | 追加: 600件ま                                           | で)                                       |                                           |                                                        |                                    |                                       |                  |   |
| ※事前にオリ<br>ら、オリジナ<br>※「管理」お                             | ジナルアプリ登<br>ルアプリを登録<br>よび「バックア                       | 録をおこれ<br>できます。<br>マップ」はi                 | なってくだ<br>,<br>OS 5.0.11                   | さい。「メ<br>以降のみ対応                                        | ] →<br>5                           | 「オリジナルアプリ                             | 「登録」 か           |   |
| App Storeア                                             | プリー覧                                                |                                          |                                           |                                                        |                                    |                                       |                  |   |
|                                                        |                                                     | I                                        |                                           |                                                        |                                    |                                       | 更新               |   |
| Store ID                                               | アフリケー<br>ション名                                       | 管理                                       | ハック<br>  アップ                              | 削除防止                                                   | ポリシー                               | App Configura                         | ition            |   |
|                                                        |                                                     | ☑ 有効                                     | □ 許可                                      | □ 有効                                                   | 管理対象<br>アプリポ<br>リシーが<br>ありませ       | 18<br><sub>新規追加</sub>                 | × ×              |   |
| (+ボタンで                                                 | 追加: 300件ま)                                          | <u>(</u> )                               |                                           |                                                        | 700                                |                                       |                  |   |
| **Store IDに<br>URL「https:,<br>す。<br>**インストー<br>**「管理」お | は、App Store<br>//apps.apple.c<br>ルするには、機<br>よび「バックア | eアプリケ-<br>com/jp/ap<br>器にApple<br>?ップ」はi | ーションの<br>op/examp<br>e IDが設定<br>OS 5.0.11 | URLに含ま;<br>ble/id <stor<br>E済みである<br/>以降のみ対応</stor<br> | れるIDを入り<br>e ID>」の<<br>必要がありま<br>5 | Jしてください。<br>Store ID>の部分<br>ます。<br>取消 | になりま<br>19<br>保存 | 1 |
|                                                        |                                                     |                                          |                                           |                                                        |                                    |                                       |                  |   |

#### 【20】 [機器]→[一覧]→一覧から対象端末をクリックします。 【21】「設定」の[設定の割り当て]をクリックします。 Optimal Biz 🚺 機器 💄 ユーザー 👹 組織 🌞 設定 📑 ログ 🖿 関連サービス iPhone [ ] 🗵 通信日時: 📿 同期 一覧 機器 + 新規作成 検索 絞り込み 機器名 $\sim$ 認証手順 os 検索条件: 全機器一括設定 入力項目のカスタマイズ 1 / 1 ページ (5 件) 電話番号 ■ 機器名 • 詳細 電話番号 : ユーザー : メッセージ通知 通信日時 : 20 1年以上前 $\odot$ ユーザー CSVで追加 (認証待ち) CSVで編集 組織 (認証待ち) CSVで削除 $\odot$ (認証待ち) CSVでクライアント証明書紐 付け (認証待ち) 設定 21 他の設定を見る 操作 他の操作を見る 情報 | ©2011 OPTIM | <u>利用規約</u>CF | <u>プライバシーポリシー</u>CF | <u>サイトマップ</u>

【22】「アプリケーション配信」の[編集]をクリックします。

| 🔇 設定の割り当て                    | <u>َ</u> |
|------------------------------|----------|
| 構成プロファイル<br>(所属組織に従う:設定なし)   |          |
| 編集                           | _        |
| ローミング設定<br>(所属組織に従う:設定なし)    |          |
| 編集                           |          |
| アプリケーション配信<br>(所属組織に従う:設定なし) |          |
| 22 <sub>編集</sub>             |          |
| <br>アプリケーション検知               |          |
|                              |          |

【23】「アプリケーション配信」のプルダウンメニューから、手順【3】で設定した設定名を指定します。 【24】 [保存]をクリックします。

| 🔇 設定の割り当て                  | ⊗      |
|----------------------------|--------|
| 構成プロファイル<br>(所属組織に従う:設定なし) |        |
| 編集                         |        |
| ローミング設定<br>(所属組織に従う:設定なし)  |        |
| 編集                         |        |
| アプリケーション配信                 |        |
|                            | $\sim$ |
| 保存                         |        |
| 取消                         |        |
|                            |        |
|                            |        |

#### 【25】 [同期]をクリックします。

| iPhone [<br>通信日時: |       | <mark>25</mark> ≎ 雨 | ] 😣 |
|-------------------|-------|---------------------|-----|
| 05                |       |                     |     |
| 電話番号              |       |                     |     |
| ユーザー              |       |                     |     |
| 組織                |       |                     |     |
|                   | 管理情報の | 編集                  |     |

#### 【26】 [OK] をクリックします。

⇒端末にアプリカタログがインストールされます。端末のホーム画面に、[App Catalog] のアイコンが 表示されるまでお待ちください。

アプリカタログが端末にインストールされるまでに、多少時間がかかることがあります。

| の内容                                                       |          |
|-----------------------------------------------------------|----------|
| 同期を実行します。端末の状態によっては反映に時間がかかる場<br>ろしければ「OK」ボタンをクリックしてください。 | 合があります。よ |
| <mark>26</mark> ок                                        | キャンセル    |

#### 【27】アイコン(App Catalog)をタップし起動します。

⇒プライバシーポリシー同意画面とデータの取り扱いについてが 表示されます。

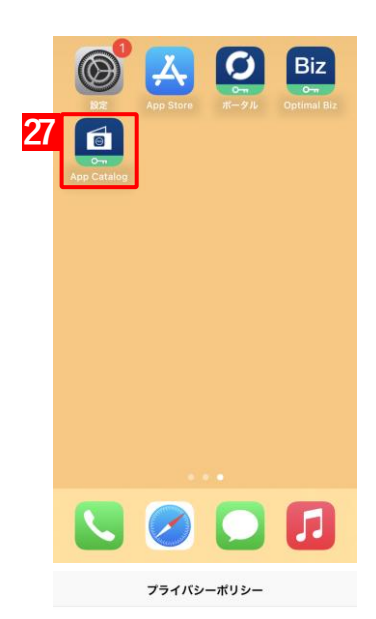

#### 【28】 [同意する] をタップします。

☑「同意しない」をタップした場合は、アプリカタログを使用することができず、再びこの画面が表示されます。

Optimal Biz App Catalog アプリケー ション・プライバシーポリシー

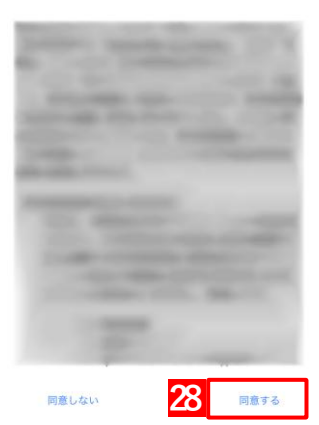

#### 【29】「OK」をタップします。

⇒メイン画面が表示されます。
⑦「メイン画面」79ページ

✓ エージェント認証が完了していない、もしくはエージェントを利用していない場合は、認証画面が表示されます。企業コード、アクティベーションコード、URLを管理者にお問い合わせのうえ、入力してください。

|                  | 認証   |
|------------------|------|
| 企業コード            |      |
| アクティベーション<br>コード |      |
| URL              |      |
|                  | ログイン |
|                  |      |
|                  |      |
|                  |      |
|                  |      |
|                  |      |
|                  |      |
|                  |      |
|                  |      |
|                  |      |

|              | 認証                      |
|--------------|-------------------------|
|              |                         |
| 企業コード        |                         |
| アクティベ<br>コード | ーション                    |
| URL          |                         |
|              | ロガイン                    |
|              | データの取り扱いについて            |
|              | Second Street, or other |
|              |                         |
|              |                         |
| 29           | ОК                      |
|              |                         |
|              |                         |
|              |                         |
|              |                         |
|              |                         |
|              |                         |
|              |                         |

#### 6.3.3 メイン画面

- アプリカタログを起動している場合やバックグラウンドからフォアグラウンドに戻したときは、情報の更新は行われません。最新の情報を確認する場合は、注意してください。情報の取得、更新のタイミングは、以下のとおりです。
  - •初期表示時
  - 全体検索時
  - ・グループ内遷移時(該当グループのみ更新)
  - [同期] タップ時

|   | 1           | App Ca         | talog     | 2 📿       |
|---|-------------|----------------|-----------|-----------|
|   | グループ名       |                |           | 3 Q       |
| 4 | カタロググルー     | ・プ設定1 4        |           | 5 全て見る>   |
|   |             |                |           |           |
|   |             |                |           |           |
|   | Spelling B. | Capiton at the | 1000 A    | 1949 Mar. |
|   |             |                |           |           |
|   | カタロググルー     | ・プ設定2 4        |           | 全て見る>     |
|   |             |                |           |           |
|   |             |                |           |           |
|   | Design T    | Banglin (B).   | Energie T |           |
|   |             |                |           |           |
|   |             |                |           |           |
|   | カタロククルー     |                |           | 全て見る>     |
|   |             |                |           |           |
|   |             |                |           |           |
|   |             |                |           |           |
|   | ver         |                | プライバシ     | ノーポリシー    |

| 項番 | 名称              | 説明                                                                        |
|----|-----------------|---------------------------------------------------------------------------|
| 1  | グループ名           | グループをソートします。                                                              |
| 2  | 💭 [同期]          | アプリカタログの情報を同期します。                                                         |
|    |                 | メイン画面の表示タイミングでは、情報の同期はされません。インストール状況など、<br>最新の情報を見るには [同期] ボタンをタップしてください。 |
| 3  | <b>Q</b> [全体検索] | アプリカタログ上のすべてのアプリについて、検索を行います。                                             |
|    |                 | 詳細については、以下を参照してください。                                                      |
|    |                 | ご⊋「全体検索を行う」81 ページ                                                         |
| 4  | アプリー覧           | アプリー覧が表示されます。タップするとアプリの詳細が確認できます。                                         |
|    |                 | 各グループ内からランダムで 10 件表示されます。                                                 |
|    |                 | ●アプリアイコンを左右にスワイプすると表示されていないアプリを表示できます。                                    |

| 項番 | 名称     | 説明                          |
|----|--------|-----------------------------|
| 5  | [全て見る] | タップすると各グループ内のすべてのアプリを表示します。 |
|    |        | 詳細については、以下を参照してください。        |
|    |        | ┌┓「グループ詳細画面」80 ページ          |

### 6.3.4 グループ詳細画面

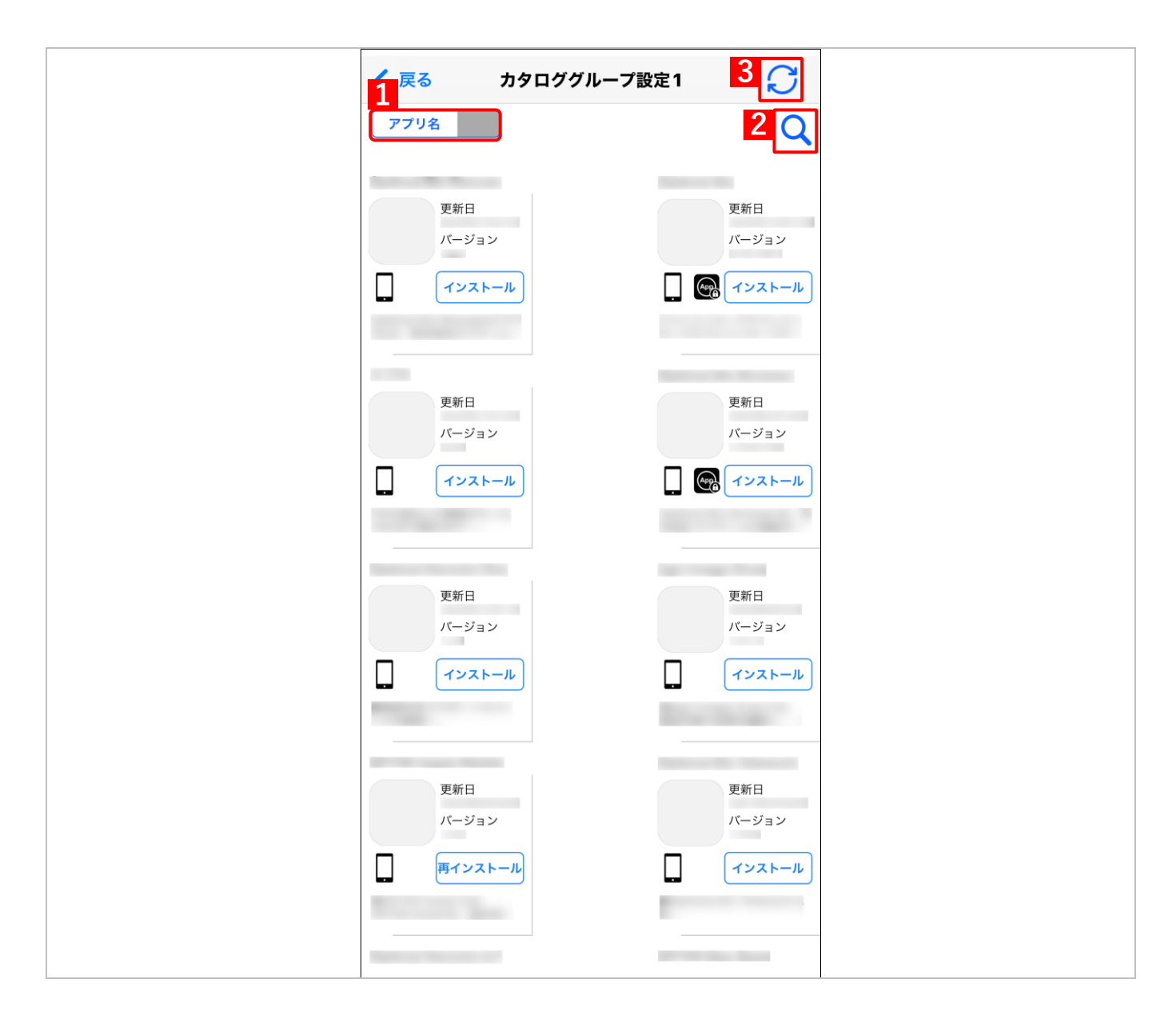

| 項番 | 名称            | 説明                                             |
|----|---------------|------------------------------------------------|
| 1  | アプリ名          | アプリをソートします。長押しでソートの種類を切り替えます(更新日、アプリ名)。        |
| 2  | <b>Q</b> [検索] | グループ内のアプリについて検索を行います。 Q をタップすると検索欄が表示されま<br>す。 |
|    |               | Q 検索するアプリ名を入… キャンセル                            |
|    |               | ☑前方一致検索のみとなります。                                |
| 3  | 💭 [同期]        | グループ内のアプリカタログの情報を同期します。                        |

App Catalog

グループ名

C

Q

#### 6.3.5 全体検索を行う

# 

【3】情報取得の進捗状況が表示されます。情報取得完了後、検索を行うことができます。

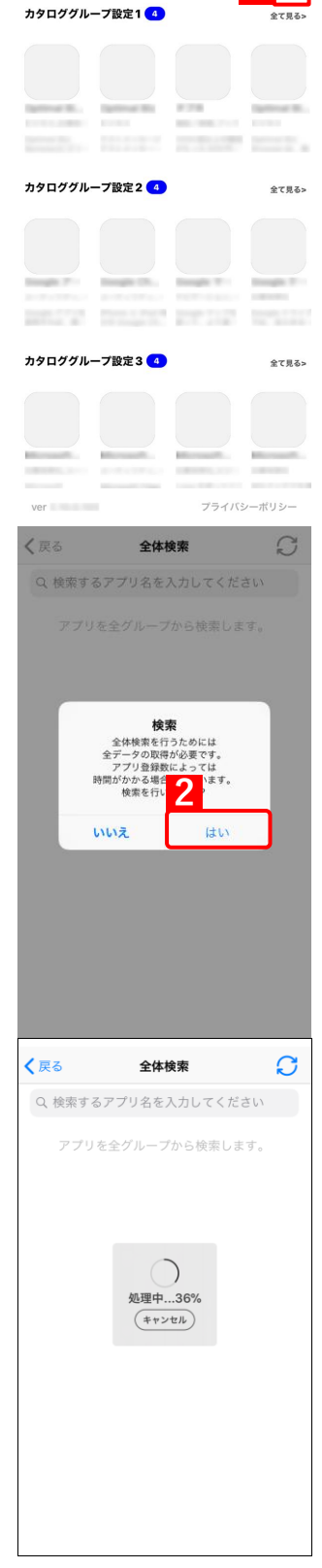

#### 6.3.6 アプリカタログからアプリをインストールする

## 【1】任意のアプリをタップします。 ⇒アプリの詳細が表示されます。 ▶ ▶ ▶ ▶ (♪) (♪) (♪) (♪) (♪) (♪) (♪) (♪) (♪) (♪) (♪) (♪) (♪) (♪) (♪) (↓) (↓)</l

- アプリの配信方法にしたがって、(A)アイコンが表示されます。
   ・App Store (□): App Store 登録されているアプリ。
  - App Store (□): App Store 登録されているアプリ。
     App とブック:「App とブック」ライセンス購入済アプリ。
  - ・インハウス:In-House アプリ。
  - ・管理対象( 💽 ):管理対象アプリ。

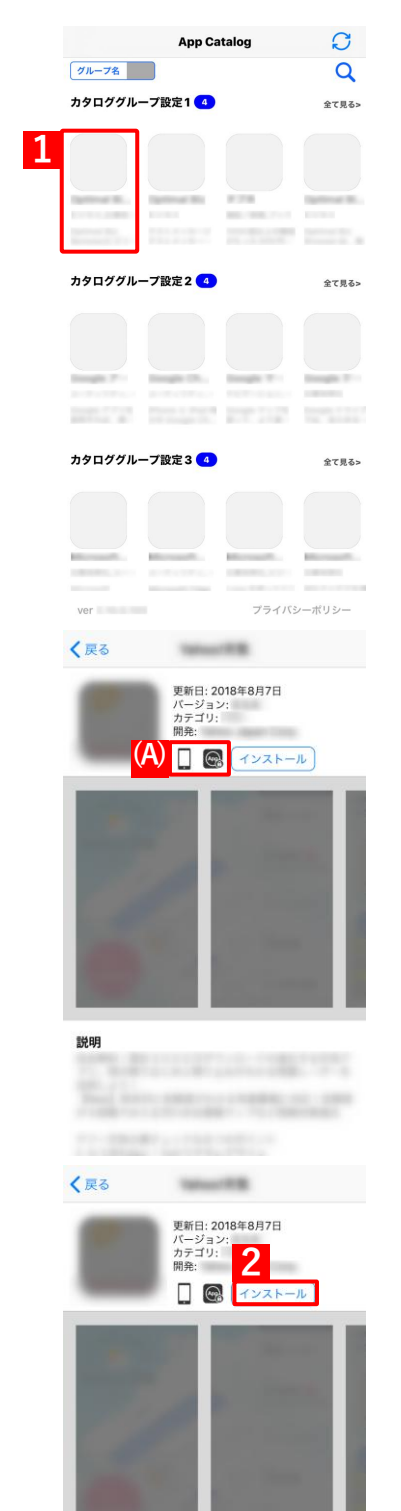

【2】 [インストール] をタップします。

⇒ [インストール]から [更新待ち] に表示が変わります。
 アプリのインストール状況を確認するには[同期]をタップします。
 インストールが完了すると、[インストール済み] と表示されます。

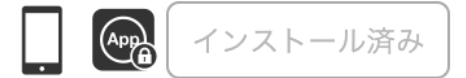

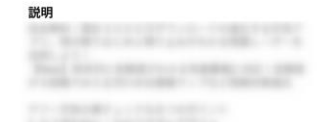

#### 6.3.7 アプリカタログからアプリを更新する

アプリカタログからインストールしたアプリのアップデート方法は、アプリの種類や状態によって以下の 3 通りあ ります。

- ●非管理対象のアプリをアップデートする
- ●管理対象のアプリをアップデートする
- ●強制アップデートする

#### 6.3.7.1 非管理対象のアプリをアップデートする

非管理対象のアプリは、ボタン名が [再インストール] と表示されます。バージョンアップが必要な場合は、[再イ ンストール] から手動でアップデートを行います。

【1】 [再インストール] をタップします。

【2】 [アップデート] をタップします。

⇒アップデートが開始されます。

▲バージョンアップの必要がない場合は、[開く]が表示されます。

く 戻る カタロググループ設定1 C アプリ名 Q 更新日 更新日 バージョン インストール 更新日 パージョン 更新日 バージョン インストール 更新日 更新日 バージョン バージョン インストール インストール -更新日 パージョン 1 インストール < Today 2.9★★★☆☆ #5 17+ 新機能 バージョン履歴 -プレビュー

\$

\$

Ú2

#### 6.3.7.2 管理対象のアプリをアップデートする

管理対象のアプリは、ボタン名が [再インストール] と表示されます。バージョンアップが必要な場合は、[再イン ストール] から自動でアップデートを行います。

【1】 [再インストール] をタップします。

⇒アップデートが開始されます。

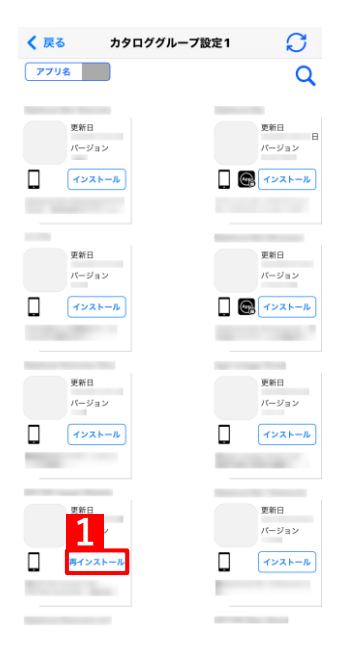

#### 6.3.7.3 強制アップデートする

以下の場合、強制アップデートができます。

- ●ステータスボタンが「インストール済み」または「更新待ち」の場合
- App Store アプリ、B2B アプリ、「App とブック」アプリのいずれかの場合
- ●管理対象アプリポリシーの「バージョンアップ要求を許可する」が有効の場合
  - 『管理サイト リファレンスマニュアル』の「設定-iOS」-「アプリケーション」-「管理対象アプ リポリシー」
- ✓ App Store に最新バージョンがリリースされているアプリの表示が「インストール済み」の場合は、「強制アップ デート」でアップデートを行ってください。
- ✔ App Store を「App とブック」からインストールしている場合は、「App とブック」ライセンスが割り当たっている状態で、強制アップデートを行ってください。
  - 【1】アプリの詳細を表示します。一番下までスクロールして[強制アップデート]をタップします。

✓ 端末にインストールされている App Store アプリが、既に最新バージョンの場合は [強制アップデート] をタップしてもアップデートされません。

【2】強制アップデートの確認が表示されます。[アップデート]をタッ プします。

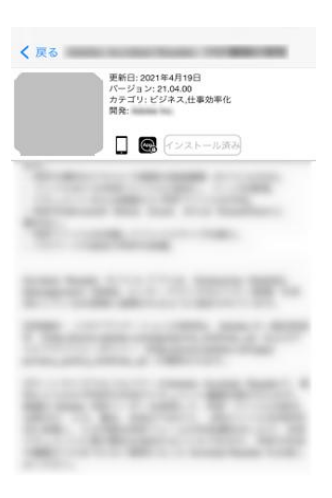

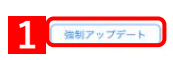

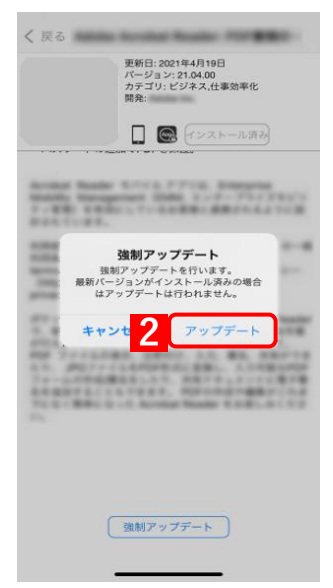

#### 【3】アップデートをしています。しばらくお待ちください。

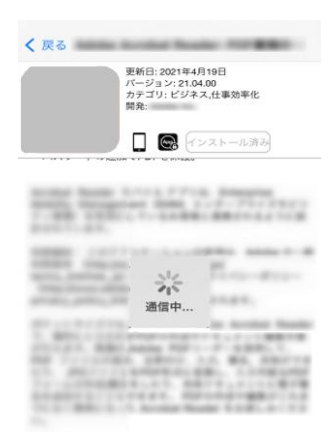

#### 強制アップデート

#### 【4】アップデートが完了しました。

▶ 強制アップデートが成功すると、ステータスボタンが(A) [更新待ち]になり、(B) [強制アップデート]が非活性になります。一定時間経過すると、再び活性化されます。

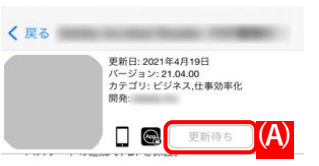

The Party of the Party of the P

Strength of the local division of the local division of the local

1.55

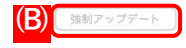

#### 6.3.8 アプリカタログをアンインストールする

【1】アイコン(App Catalog)を長押します。

【2】 [App を削除] をタップします。 ⇒確認画面が表示されます。

【3】 [App を削除] をタップします。 ⇒アンインストールされ、アイコンも削除されます。

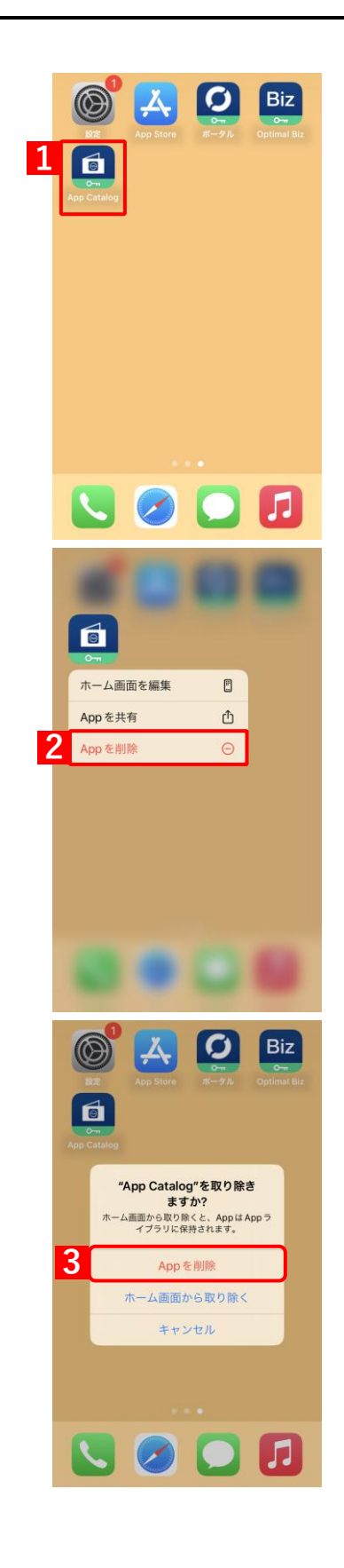

#### 6.4 Secure Camera

Secure Camera とは、管理サイトでカメラ機能を禁止していても、構成プロファイルを自動的に切り替えて Optimal Biz Docs のカメラ機能のみを起動し、安全に撮影を行う機能です。Secure Camera で撮影されたデータは、Optimal Biz Docs または FTP サーバーへアップロードされるため、端末に残りません。

Optimal Biz Docs についての詳細は、以下を参照してください。

『Optimal Biz Docs iOS クライアントユーザーマニュアル』

Secure Camera の設定方法などは、以下を参照してください。

『管理サイト リファレンスマニュアル』の「オプション機能(追加機能)」-「Optimal Biz Secure Camera」

▶ 本機能はオプション機能(追加機能)のため、別途契約が必要です。

- ☑ 既存の Optimal Biz Docs を利用する場合は、サーバーにログインするときに、Optimal Biz Docs の利用権限を 持つユーザーのユーザーID とパスワードが必要です。
- ✓ Single App Mode 構成プロファイルを利用する場合は、監視対象端末である必要があります。Single App Mode 構成プロファイルについては、以下を参照してください。
  - 『管理サイト リファレンスマニュアル』の「オプション機能(追加機能)」-「Optimal Biz Secure Camera」-「構成プロファイル(アプリカスタムモード)を設定する」

#### 6.4.1 Secure Camera の接続先設定

アップロード先には、指定された接続先が表示されます。アップロード先の指定については、以下を参照してくだ さい。

- 『管理サイト リファレンスマニュアル』の「オプション機能(追加機能)」-「Optimal Biz Secure Camera」-「管理対象アプリポリシーを設定する」
- 【1】アプリを起動すると、右のメッセージが表示されます。

⇒ [OK] をタップします。

【2】 [設定] をタップします。

【3】 [接続先設定] をタップします。

|   |            |                            | +          |
|---|------------|----------------------------|------------|
|   |            |                            |            |
|   |            |                            |            |
|   |            |                            |            |
|   |            |                            |            |
|   |            |                            |            |
|   | IDもしくは     | Passwordが入力され<br>確認してください。 | いていませ      |
|   | 1          | ОК                         |            |
|   |            |                            |            |
|   |            |                            |            |
|   |            |                            |            |
|   |            |                            |            |
|   |            |                            |            |
|   | Biz Docs   |                            | Setting    |
|   |            | Home                       | + 🔟        |
|   |            |                            |            |
|   |            |                            |            |
|   |            | 空のフォルダ                     |            |
|   |            |                            |            |
|   |            |                            |            |
|   |            |                            |            |
|   |            |                            |            |
|   |            |                            |            |
|   |            |                            |            |
|   |            |                            |            |
|   |            |                            |            |
|   |            |                            | 2          |
|   | <b>#</b>   | t                          | •          |
|   | Line Docta | 設定                         | ·          |
|   |            | in the                     |            |
|   | 情報<br>(#   |                            |            |
|   |            |                            | · · ·      |
|   | 71277      |                            |            |
|   | カスタマイズ     |                            | $\bigcirc$ |
|   |            |                            |            |
| 3 | BDE        | 接続先設定                      |            |
| 3 |            |                            |            |
|   |            |                            |            |
|   |            |                            |            |
|   |            |                            |            |
|   |            |                            |            |
|   | Biz Docs   |                            | Setting    |

 【4】IDおよびパスワードを入力します。
 【5】 [保存]をタップします。
 ビアップロード先にFTPサーバーが指定されている場合のみ、(A) 「FQDN」にFTPサーバーが表示されます。
 ビ入力を中止する場合は、(B) [キャンセル]をタップします。
 ビアップロード先については、管理者にお問い合わせください。
 (B) [キャンセル) 5 保存

【6】設定を保存するため、[OK] をクリックします。

【7】メッセージを確認し、[OK] をクリックします。

| く設定                        | 接続先設定                           |  |  |  |  |
|----------------------------|---------------------------------|--|--|--|--|
| FQDN                       |                                 |  |  |  |  |
|                            | ftp://                          |  |  |  |  |
| 10                         |                                 |  |  |  |  |
|                            |                                 |  |  |  |  |
|                            |                                 |  |  |  |  |
| PASSWOR                    | RD                              |  |  |  |  |
|                            |                                 |  |  |  |  |
|                            | 保存します。よろしいでしょうか?                |  |  |  |  |
| ++                         | キャンt 6 OK                       |  |  |  |  |
|                            |                                 |  |  |  |  |
|                            |                                 |  |  |  |  |
|                            |                                 |  |  |  |  |
|                            |                                 |  |  |  |  |
|                            |                                 |  |  |  |  |
|                            |                                 |  |  |  |  |
|                            |                                 |  |  |  |  |
|                            |                                 |  |  |  |  |
|                            |                                 |  |  |  |  |
| く設定接続先設定                   |                                 |  |  |  |  |
|                            |                                 |  |  |  |  |
| FQDN                       |                                 |  |  |  |  |
| FQDN                       | ftp://                          |  |  |  |  |
| FQDN                       | ftp://                          |  |  |  |  |
| FQDN                       | ftp://                          |  |  |  |  |
| ID                         | ftp://                          |  |  |  |  |
| FQDN<br>ID<br>PASSWOR      | ftp://                          |  |  |  |  |
| FQDN<br>ID<br>PASSWOR      | ftp://                          |  |  |  |  |
| FQDN<br>ID<br>PASSWOR      | ftp://<br>10<br>保存が完了しました。      |  |  |  |  |
| FQDN<br>ID<br>PASSWOR      | ftp://<br>れ<br>保存が完了しました。<br>OK |  |  |  |  |
| FQDN<br>ID<br>PASSWOR      | ftp://<br>和<br>保存が完了しました。<br>OK |  |  |  |  |
| FQDN<br>ID<br>PASSWOR      | ftp://<br>和<br>保存が完了しました。<br>OK |  |  |  |  |
| FQDN<br>ID<br>PASSWOR      | ftp://<br>和<br>保存が完了しました。<br>OK |  |  |  |  |
| FQDN<br>ID<br>PASSWOR<br>7 | ftp://<br>和<br>保存が完了しました。<br>OK |  |  |  |  |
| FQDN                       | ftp://<br>和<br>保存が完了しました。<br>OK |  |  |  |  |
| FQDN<br>ID<br>PASSWOR      | ftp://<br>和<br>保存が完了しました。<br>OK |  |  |  |  |
| FQDN<br>ID<br>PASSWOR      | ftp://<br>和<br>保存が完了しました。<br>OK |  |  |  |  |
| FQDN<br>ID<br>PASSWOR      | ftp://<br>和<br>保存が完了しました。<br>OK |  |  |  |  |

【8】接続設定の登録が完了しました。

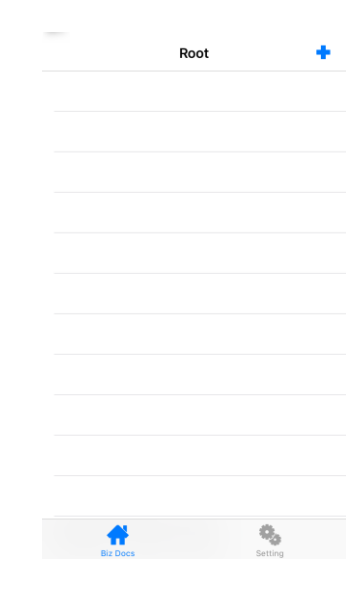

#### 6.4.2 Secure Camera の操作

Optimal Biz Docsのカメラ機能を使用して撮影します。撮影した画像はアップロードして保存するため、端末に画像は残りません。

- ✓ 管理サイトの構成プロファイルアップロードで「カメラの使用を許可」がオフに設定されていることが前提です。 設定していないと、通常のカメラも使用できるので注意してください。構成プロファイルアップロードの詳細に ついては、以下を参照してください。
  - 『管理サイト リファレンスマニュアル』の「設定−iOS」−「構成プロファイル」−「構成プロファ イルアップロード」−「[iOS 制限設定] タブ」−「画面(機能の制限)」

| 【1】Optimal Biz Docs を起動し、右上の 📥(追加ボタン)をタップ<br>します。 | Home 1 •                         |
|---------------------------------------------------|----------------------------------|
|                                                   | 空のフォルダ                           |
|                                                   |                                  |
|                                                   |                                  |
| 【2】 [カメフ]をタッフします。                                 | Home 🕂 🔟                         |
|                                                   | 空のフォルダ                           |
|                                                   | カメラ                              |
|                                                   | 写真アップロード                         |
|                                                   | フォルダの追加                          |
|                                                   | キャンセル<br>BacDoca 2774-1-1-11 862 |

.jpg

Λ

Home

.jpg 31.79КВ, 2018/08/15 11:34

👚 🏠

アップロード

۰.

Ŵ

(i) >

Î

SD

🛞 OFF

(A)

(B)

 $(\mathbf{A})$ 

キャンセル

【3】カメラが起動します。 写真を撮影するには(A)をタップします。

【4】確認画面で[アップロード]を選択します。
 ②(A)に保存時のファイル名が表示されます。
 ③アップロードを中止する場合は(B)[キャンセル]をタップします。
 ③アップロード先については、管理者にお問い合わせください。

#### 6.4.3 アプリカスタムモードの切り替え

Optimal Biz Docs のアプリカスタムモードの ON/OFF を切り替えます。

●Secure Camera を使用するとき

(
 テ 「アプリカスタムモードを ON にする」
 94 ページ

● Secure Camera の使用が終了

() 「アプリカスタムモードを OFF にする」 95 ページ

#### 6.4.3.1 アプリカスタムモードを ON にする

Secure Camera を使用するとき、アプリカスタムモード ON にします。

【1】Optimal Biz Docs を起動し、[設定]をタップします。

#### 【2】「アプリカスタム」を ON にします。

✓管理サイトとの同期が開始されます。ネットワークの接続状況に よって、同期に時間がかかる場合があります。

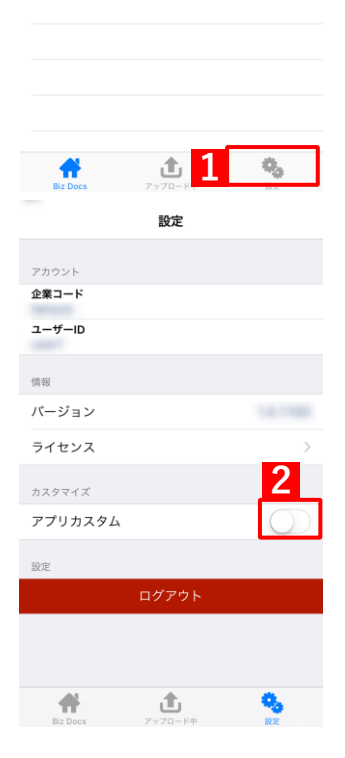

Home

空のフォルダ

#### 【3】確認メッセージが表示されたら、[OK] をタップします。

- ●アプリカスタムモードが ON になり、Optimal Biz Docs 内蔵カメ ラを利用できるようになります。
- アプリカスタムモードが ON になると、ホーム画面に戻る操作ができません。

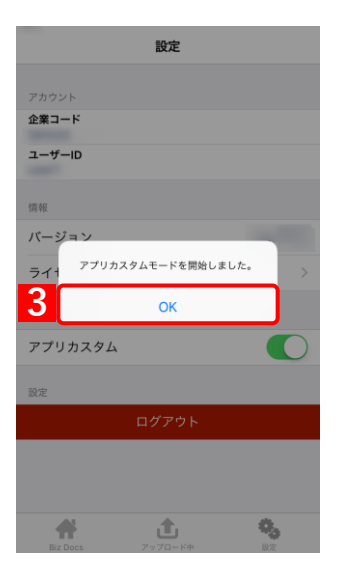

#### 6.4.3.2 アプリカスタムモードを OFF にする

Secure Camera の使用が終了したとき、アプリカスタムモード OFF にします。

| 【1】 | Optimal Biz Docs を起動し、[設定]をタップします。                                              | Home                                   | + 🔟 |
|-----|---------------------------------------------------------------------------------|----------------------------------------|-----|
|     |                                                                                 | 空のフォル                                  | ġ   |
|     |                                                                                 |                                        | 1   |
| [2] | 「アプリカスタム」を OFF にします。<br>✓管理サイトとの同期が開始されます。ネットワークの接続状況<br>によって、同期に時間がかかる場合があります。 | B2 Doc アップロード中<br>設定<br>アカウント<br>全集コード |     |
|     |                                                                                 | ユーザーID<br>情報<br>パージョン                  |     |
|     |                                                                                 | ライセンス                                  | >   |
|     |                                                                                 | カスタマイズ                                 | 2   |
|     |                                                                                 | アプリカスタム                                |     |
|     |                                                                                 | 設定                                     |     |
|     |                                                                                 | ログアウト                                  |     |
|     |                                                                                 | Biz Docs アップロード中                       | Ræ  |

#### 【3】確認メッセージが表示されたら、[OK] をタップします。

●アプリカスタムモードが OFF になり、Optimal Biz Docs 内蔵カメ ラが利用できなくなります。

●アプリカスタムモードが OFF になると、ホーム画面に戻る操作が可能になります。

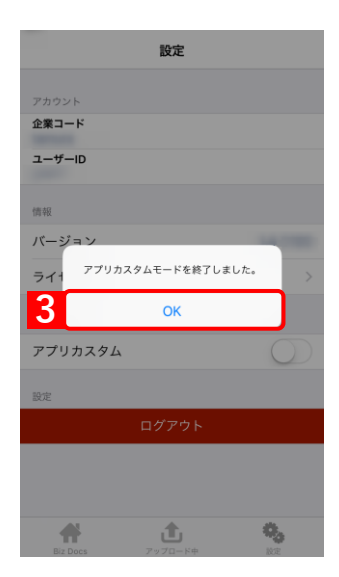

#### 6.5 SaaS ID 連携

✓ 注意 ●SaaS ID のオプションサービスは、2022 年 6 月 30 日をもって終了しました。 後継のサービスは「OPTiM ID+」になります。詳細については以下を参照してください。 ⑦ <u>https://www.optim.co.jp/optim-id-plus/</u>